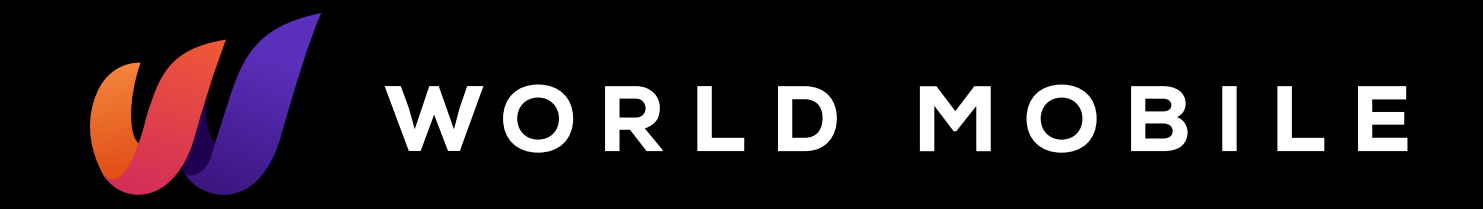

### World Mobile eSIM Guide

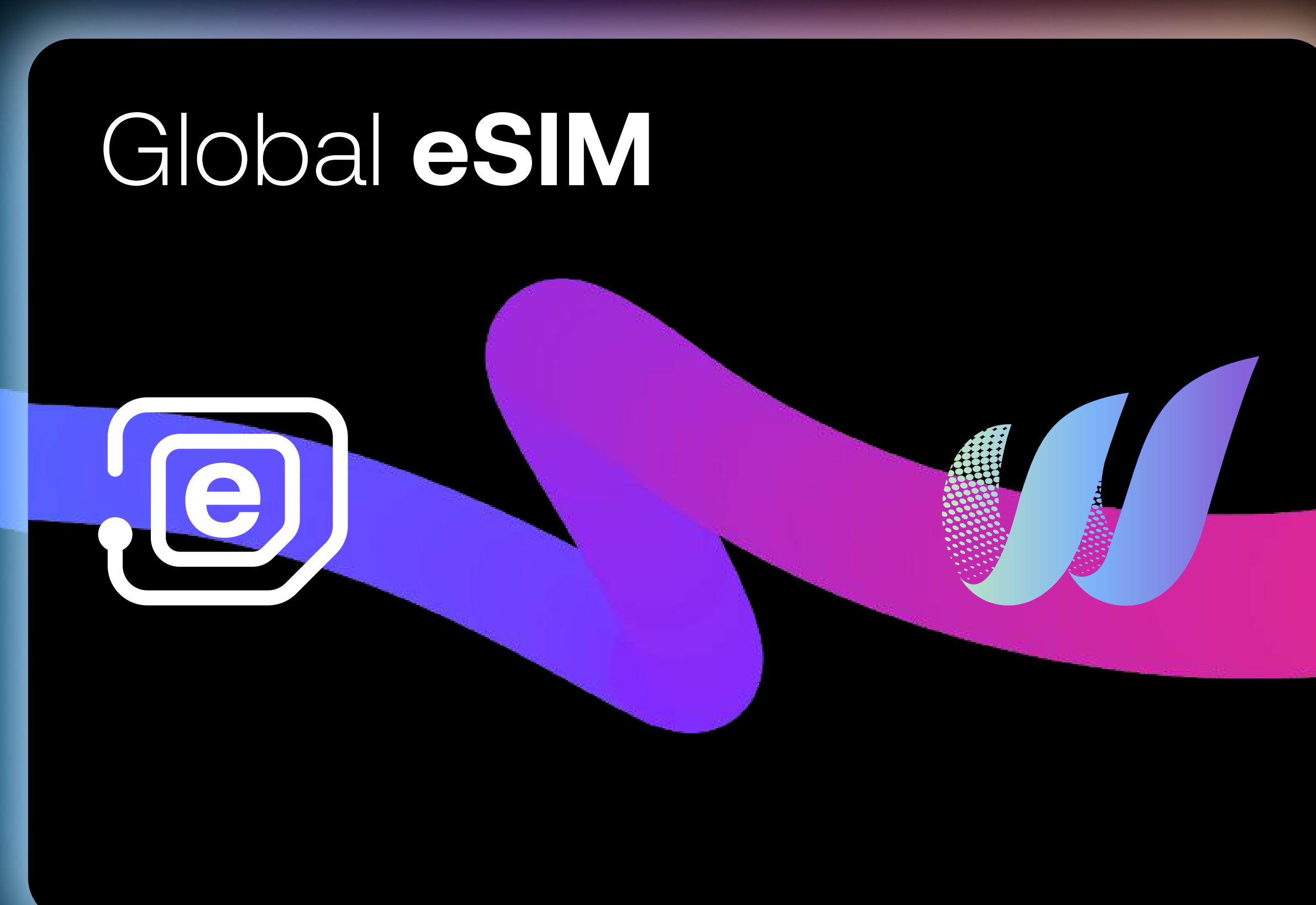

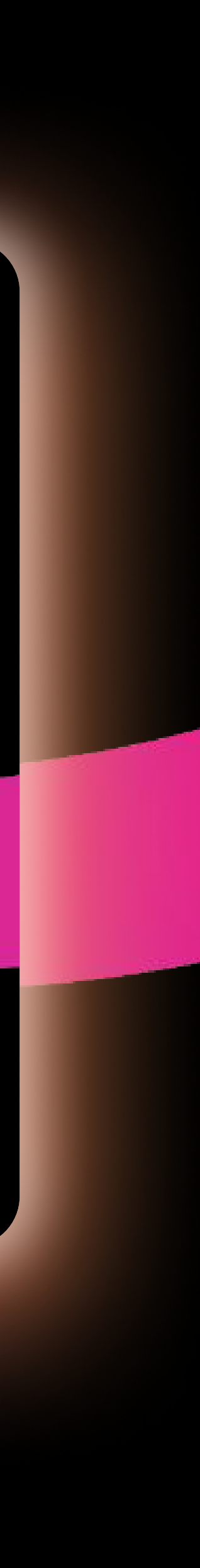

#### **Table of Content**

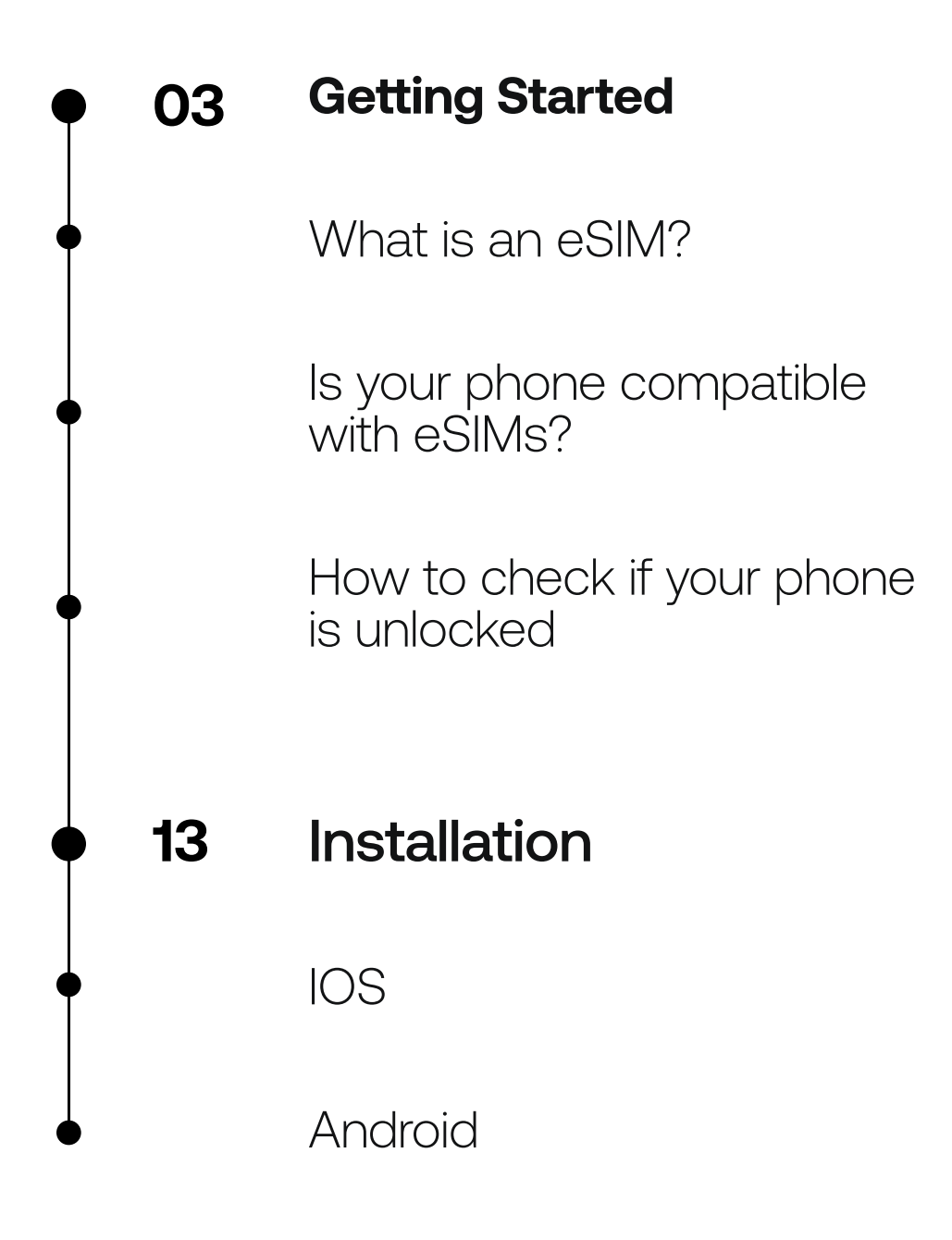

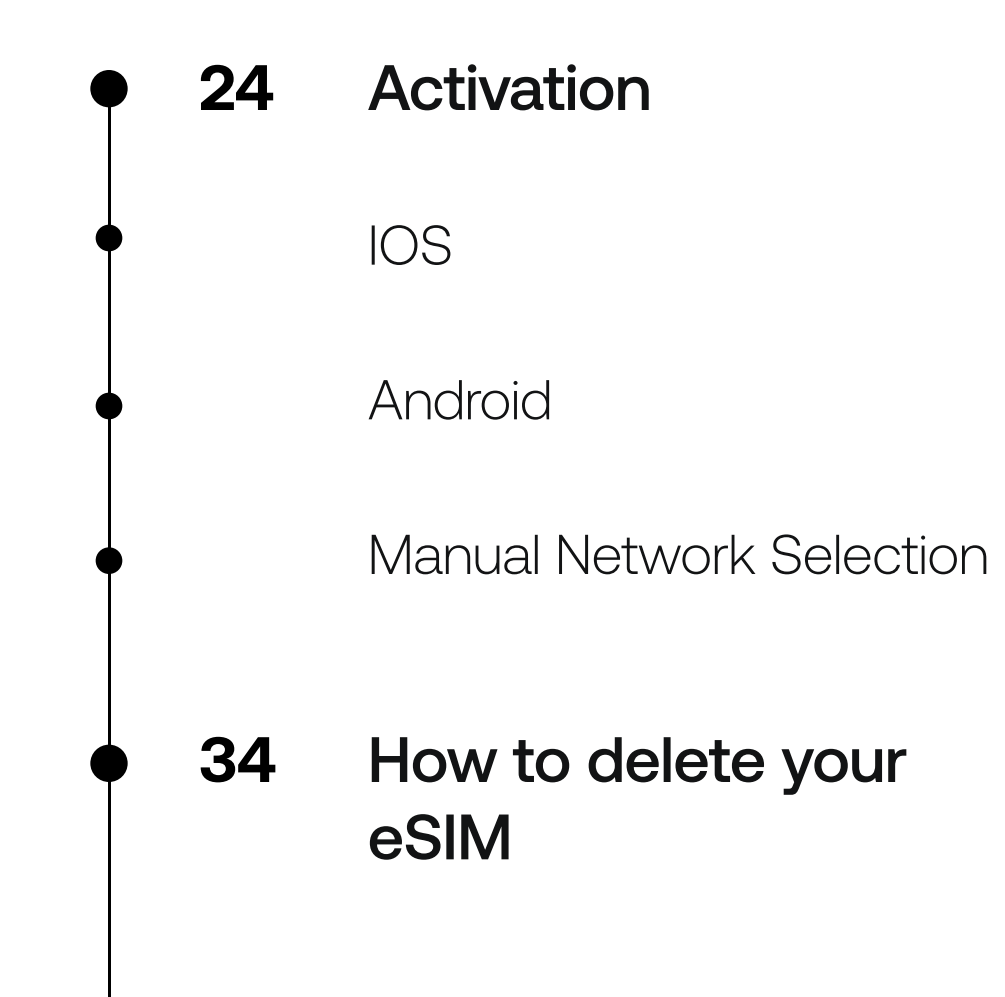

37 Help

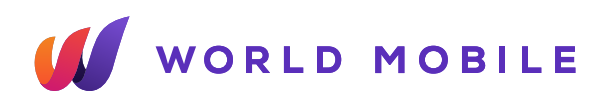

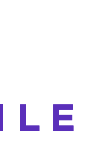

# Getting Started

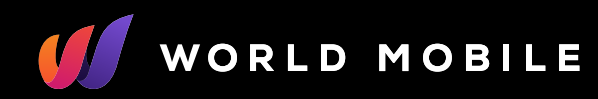

### What is an eSIM?

An eSIM, was defined by the **GSMA**, the membership body of all the Mobile operators. It is an Embedded SIM card, the same chip as in a physical SIM but fitted on the board of the device itself, and not removable. Downloading an **eSIM** involves acquiring an eSIM profile from secure servers with encrypted information to uthentenable aication of a mobile device.

#### An embedded SIM card.

It's the same as a normal SIM card, but not removable. A device being "eSIM compatible" means it has this embedded card. When we say downloading an eSIM, really, we mean downloading a plan to that embedded card through encrypted servers.

## How long does it take to activate an eSIM?

The whole process of activating an eSIM can take up to **10 minutes**. Make sure you will have a reliable internet connection throughout the activation process.

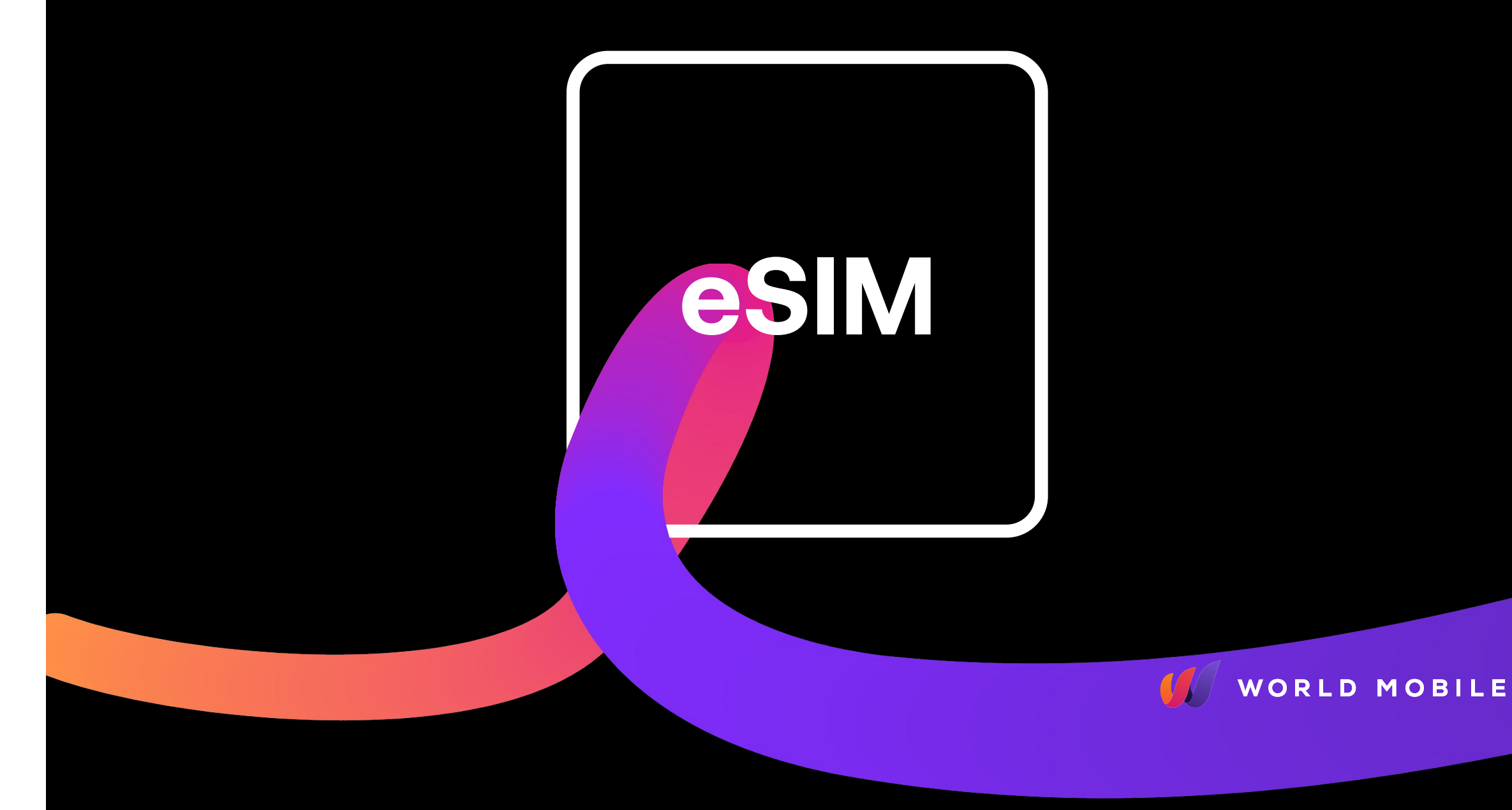

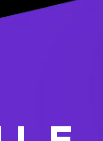

# Which devices support eSIMs?

Many modern **smartphones and laptops** support eSIMs. It's essential to check your device's specifications to determine if it's eSIM compatible.

Some newer smartwatches may also support eSIMs, however we do not offer eSIMs for smartwatches at this moment.

You can check on our FAQ's

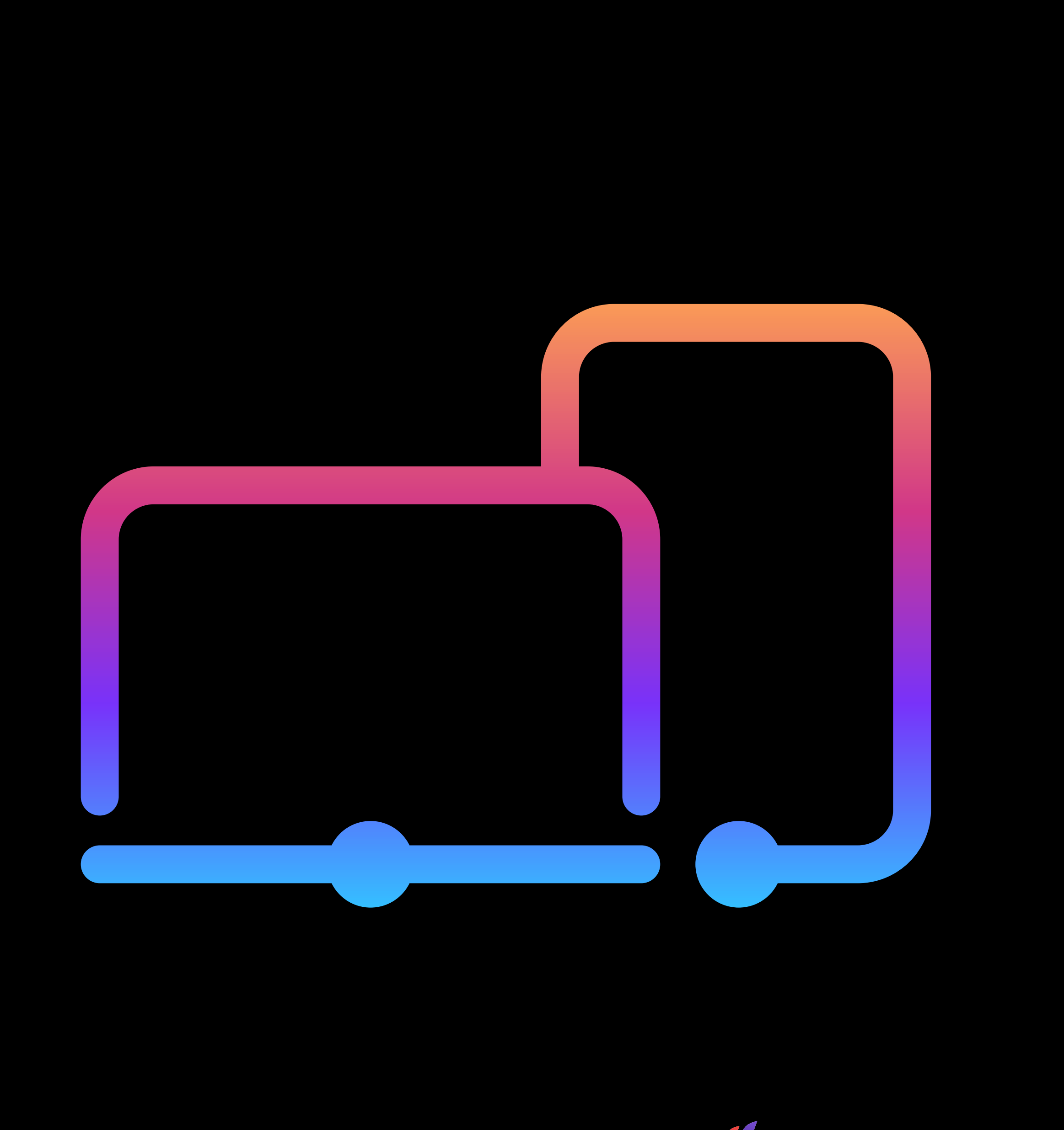

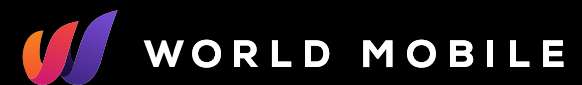

#### iOS devices

|   | Settings  |  |
|---|-----------|--|
|   |           |  |
|   |           |  |
|   |           |  |
| G | aeneral > |  |
|   |           |  |
|   |           |  |
|   |           |  |
|   |           |  |

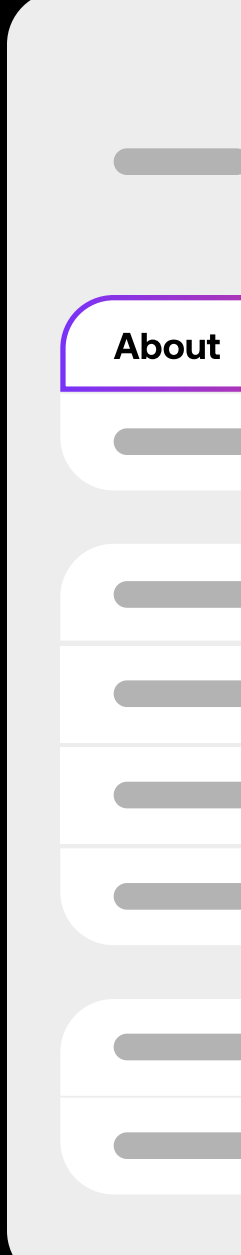

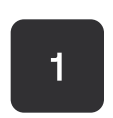

Open the **Settings** app, tap the **General** option.

|   | General |  |   |   |
|---|---------|--|---|---|
|   |         |  | > |   |
| - |         |  |   |   |
|   |         |  |   |   |
|   |         |  |   | _ |
|   |         |  |   | - |
|   |         |  |   | - |
|   |         |  |   |   |
|   |         |  |   |   |
|   |         |  |   |   |
|   |         |  |   |   |
|   |         |  |   |   |

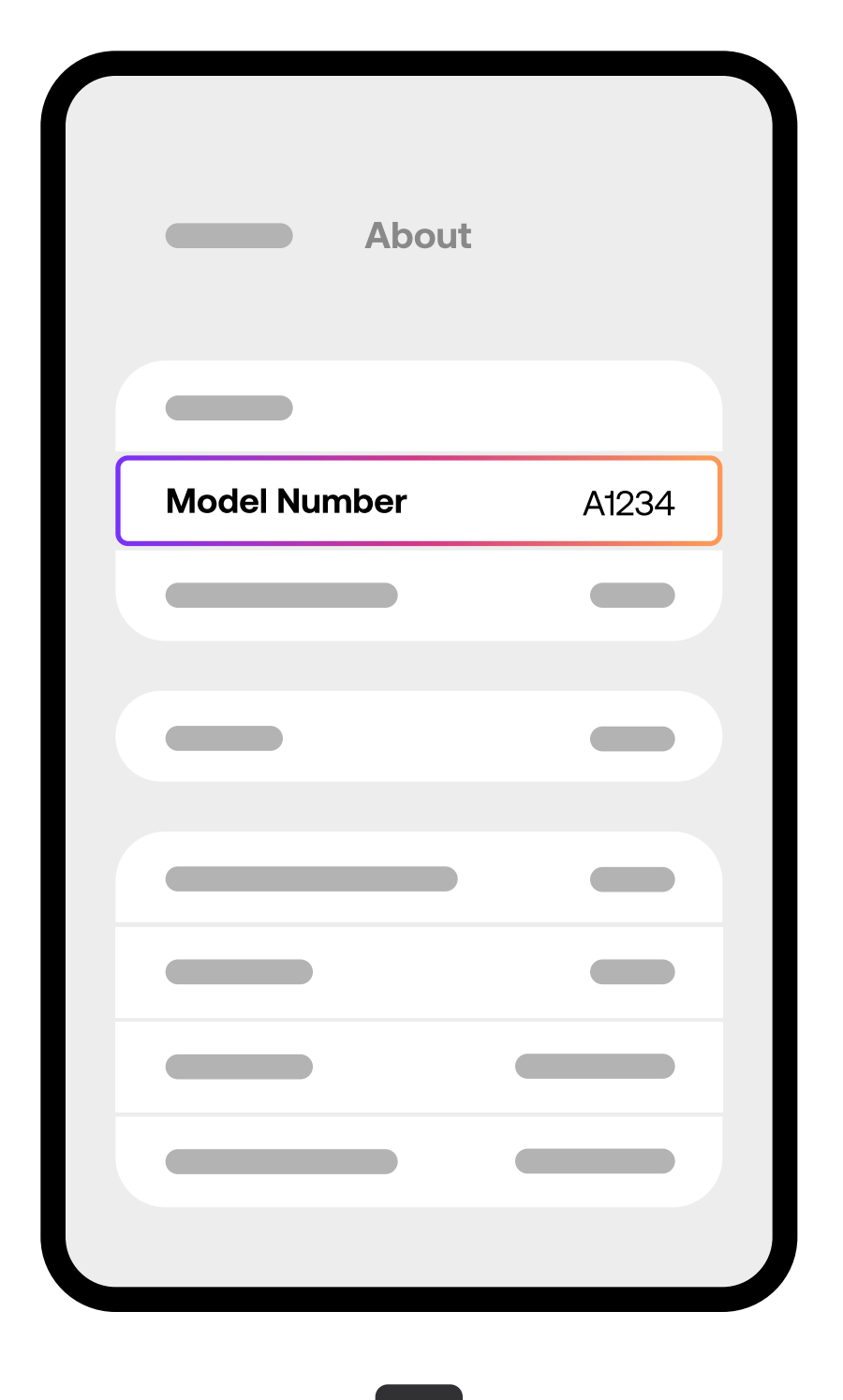

2

Tap **About.** 

3

Tap the Model Number until you view an **AXXXX** combination.

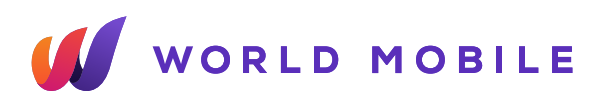

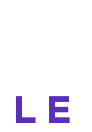

### Samsung Galaxy Devices

| Connections |  |
|-------------|--|
|             |  |
|             |  |
|             |  |
|             |  |
|             |  |
|             |  |
|             |  |
|             |  |
|             |  |

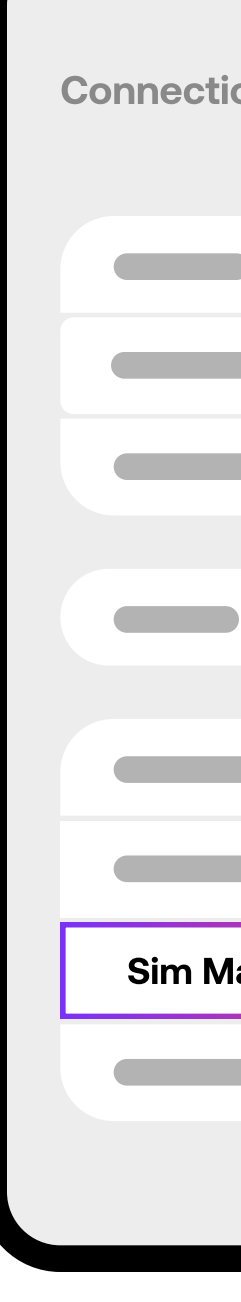

Open the **settings** app, tap the **Connections** option.

Tap SIM Manager.

| ions    |   |
|---------|---|
|         |   |
|         |   |
|         |   |
|         | Ĵ |
|         |   |
|         |   |
|         |   |
|         |   |
|         |   |
| lanager |   |
|         |   |
|         |   |
|         |   |
|         |   |

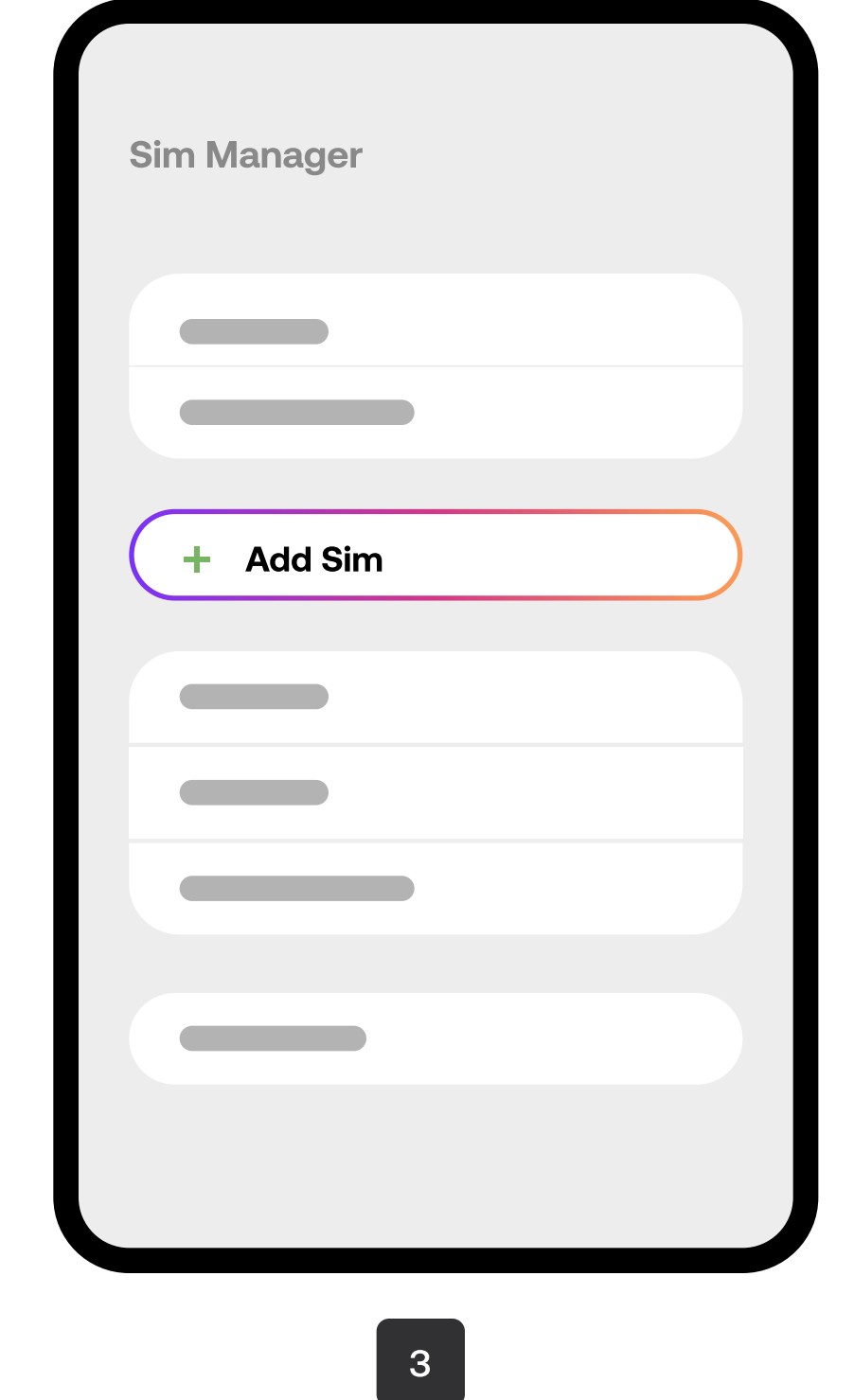

2

If the option **Add eSIM** is available, your device supports eSIMs.

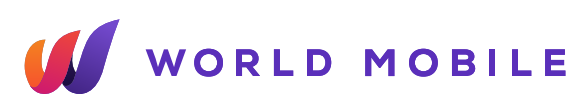

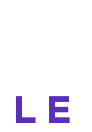

### **Google Pixel Devices**

| Set | tinas                                                   |  |
|-----|---------------------------------------------------------|--|
|     |                                                         |  |
|     |                                                         |  |
|     | <b>Network &amp; Internet</b><br>Mobile, Wi-Fi, hotspot |  |
|     |                                                         |  |
|     |                                                         |  |
|     |                                                         |  |
|     |                                                         |  |
|     |                                                         |  |
|     |                                                         |  |
|     | 1                                                       |  |

Open the **Settings** app, Network & Internet option.

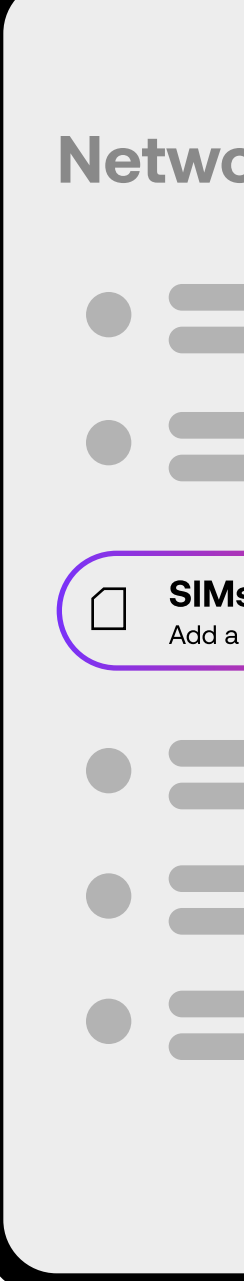

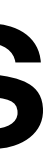

| ork & internet |   |
|----------------|---|
| s +            | ) |
|                |   |
|                |   |

# **Connect to mobile** network Download a SIM instead?

#### 3

If you open the screen **Connect** to mobile network and see the option Download a SIM instead, your device supports eSIMs.

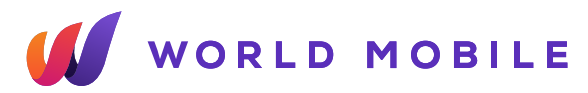

2

Tap the **plus (+)** sign next to **SIMs**.

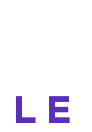

#### **Other Android Devices**

**Please verify** if your exact phone model offers eSIM support on specialized websites. Carriers and manufacturers can deliver devices with custom settings that impact the eSIM compability.

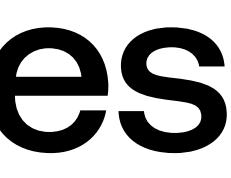

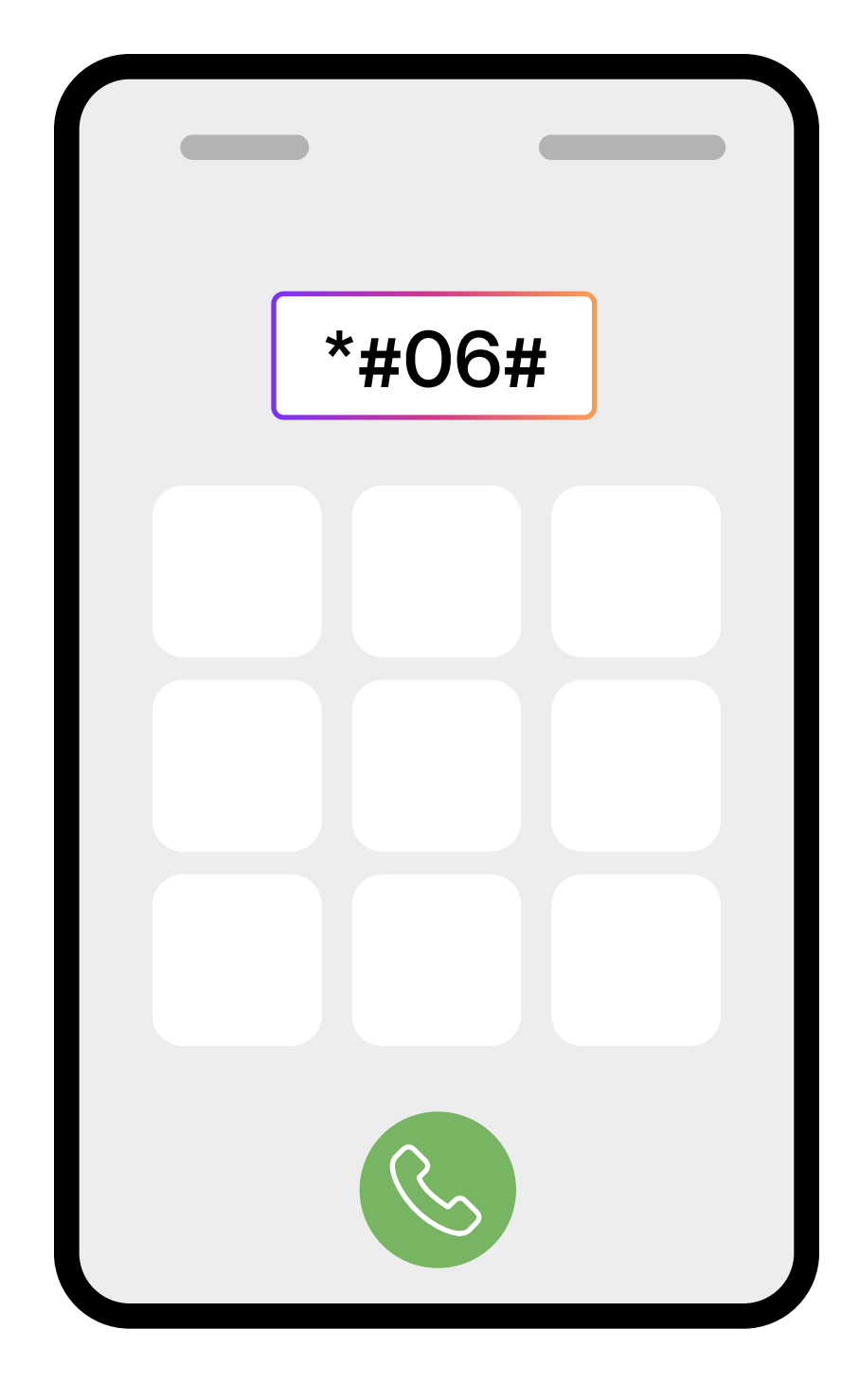

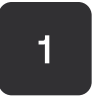

Dial **\*#06#** and press Call.

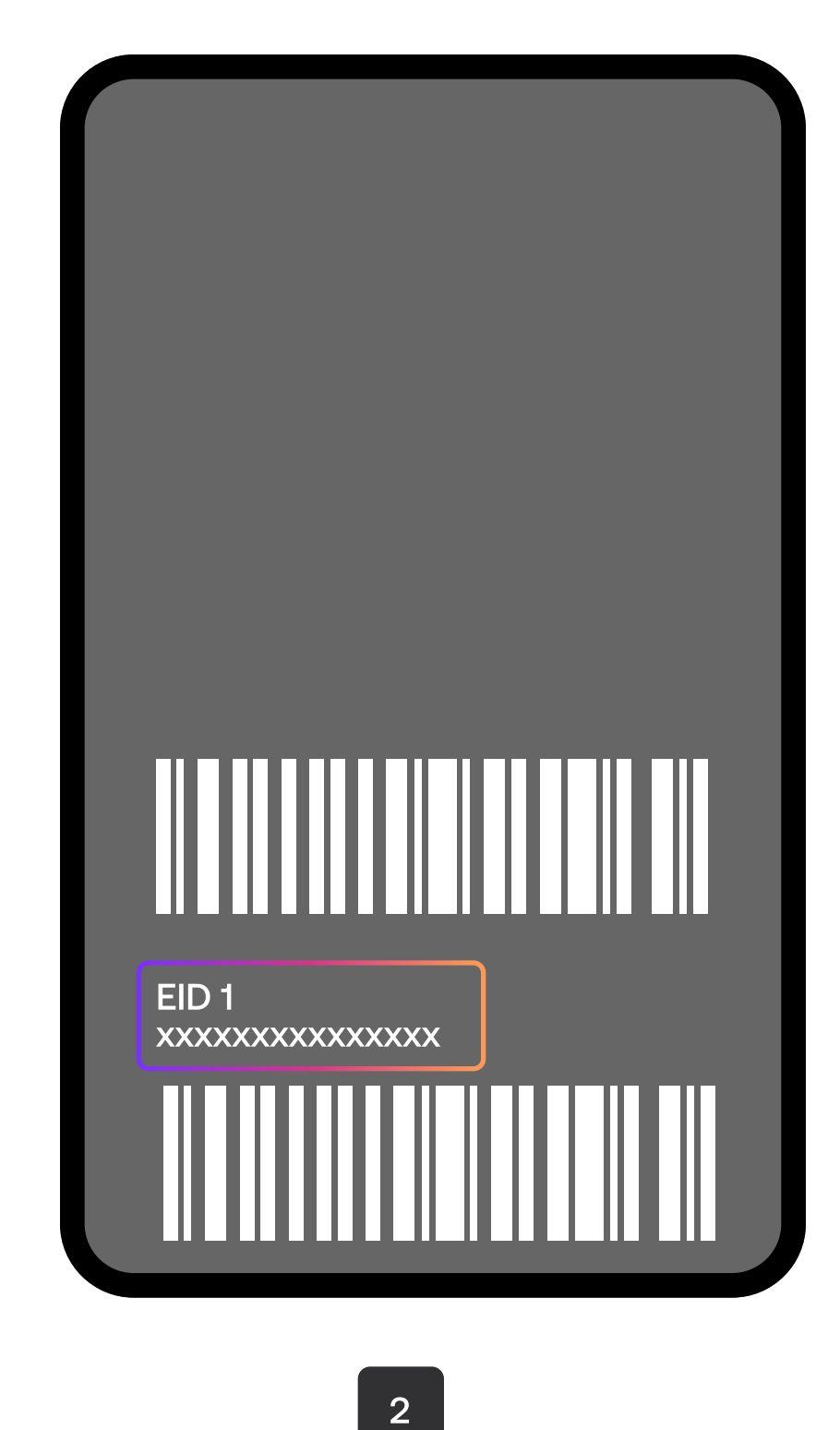

If your device supports eSIM, you should be able to view your device's eSIM unique identification number (EID).

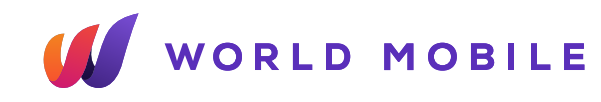

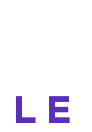

#### How to check if your phone is unlocked

Your device must be unlocked from any specific carrier restrictions to be able to use **World Mobile eSIMs**.

#### For Android devices

(11)

Android does not have an option to check SIM restrictions in the Settings app. We advise you to check your device's contract of call your carrier to verify.

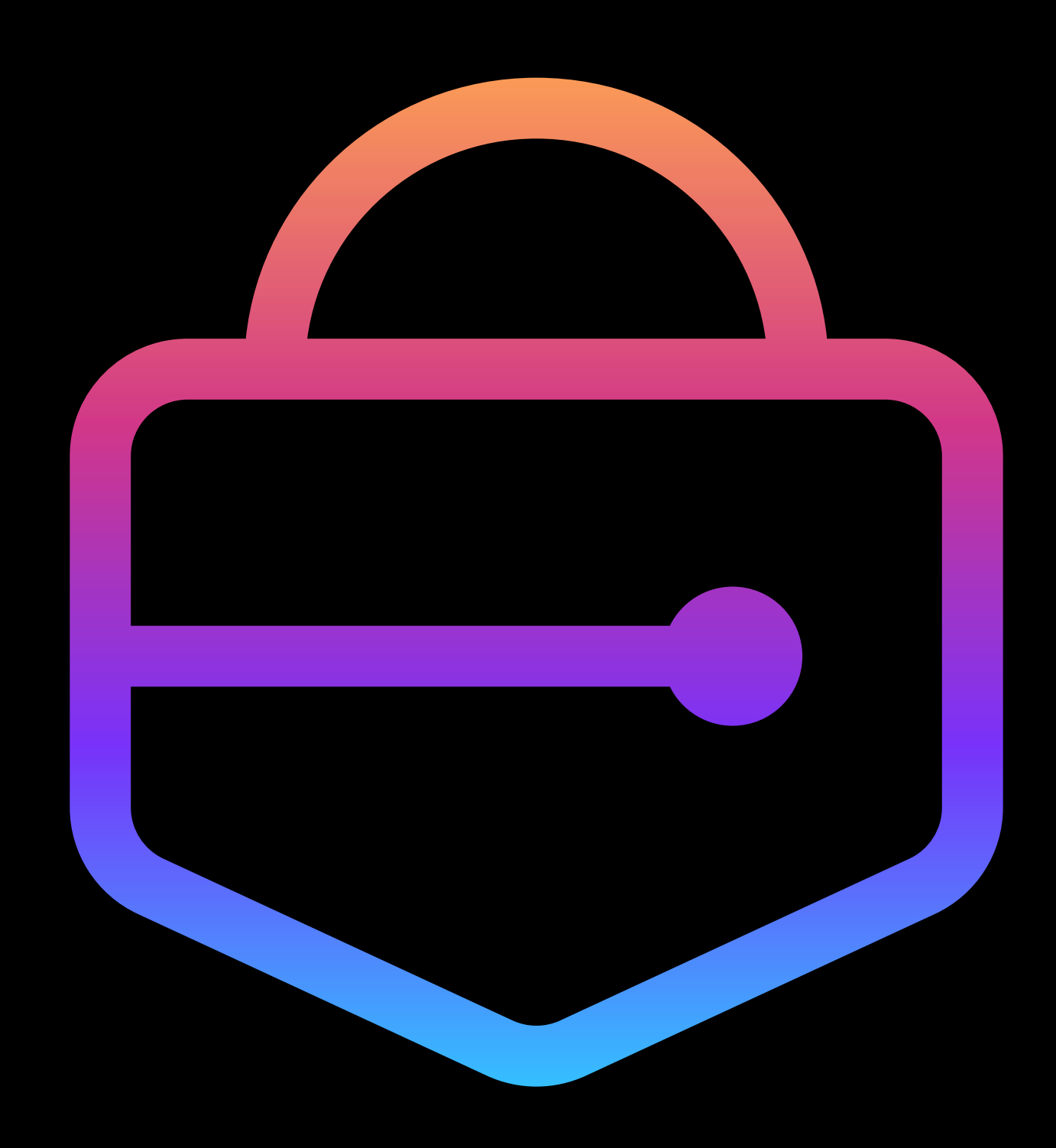

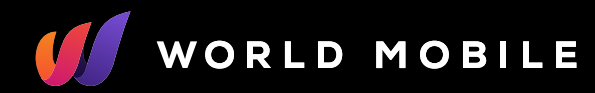

ILE

E

#### iOS devices

| Settings |  |
|----------|--|
|          |  |
|          |  |
|          |  |
| Comercel |  |
| General  |  |
|          |  |
|          |  |
|          |  |

About 

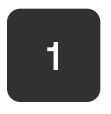

Open the **Settings** app, tap the **General** option.

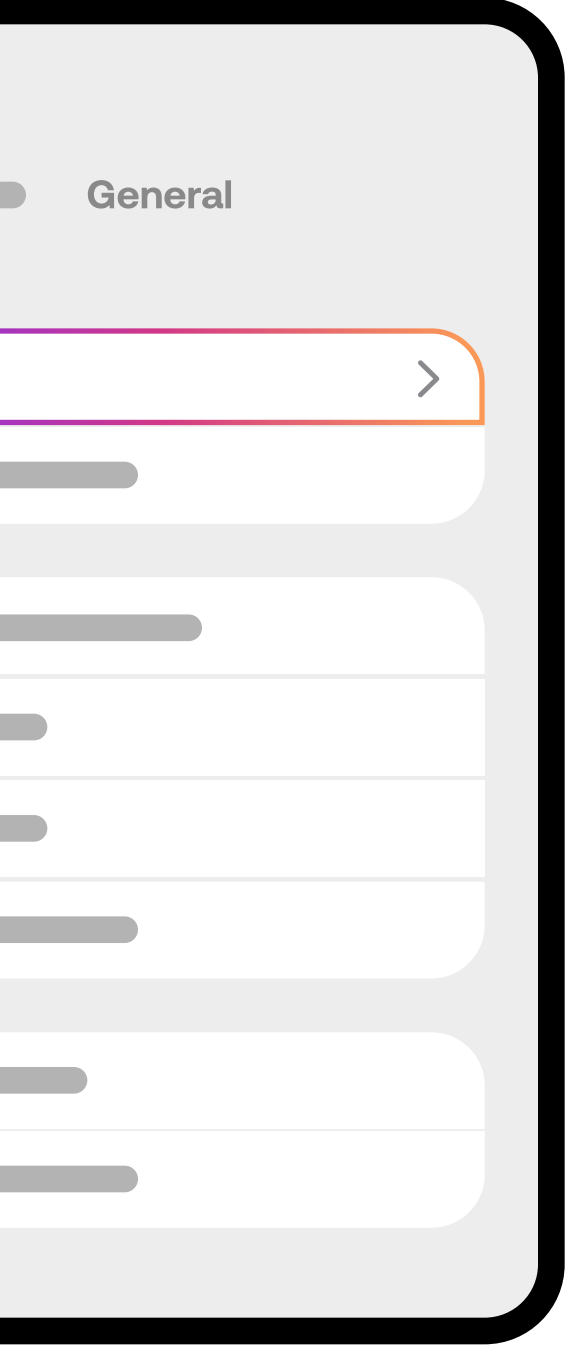

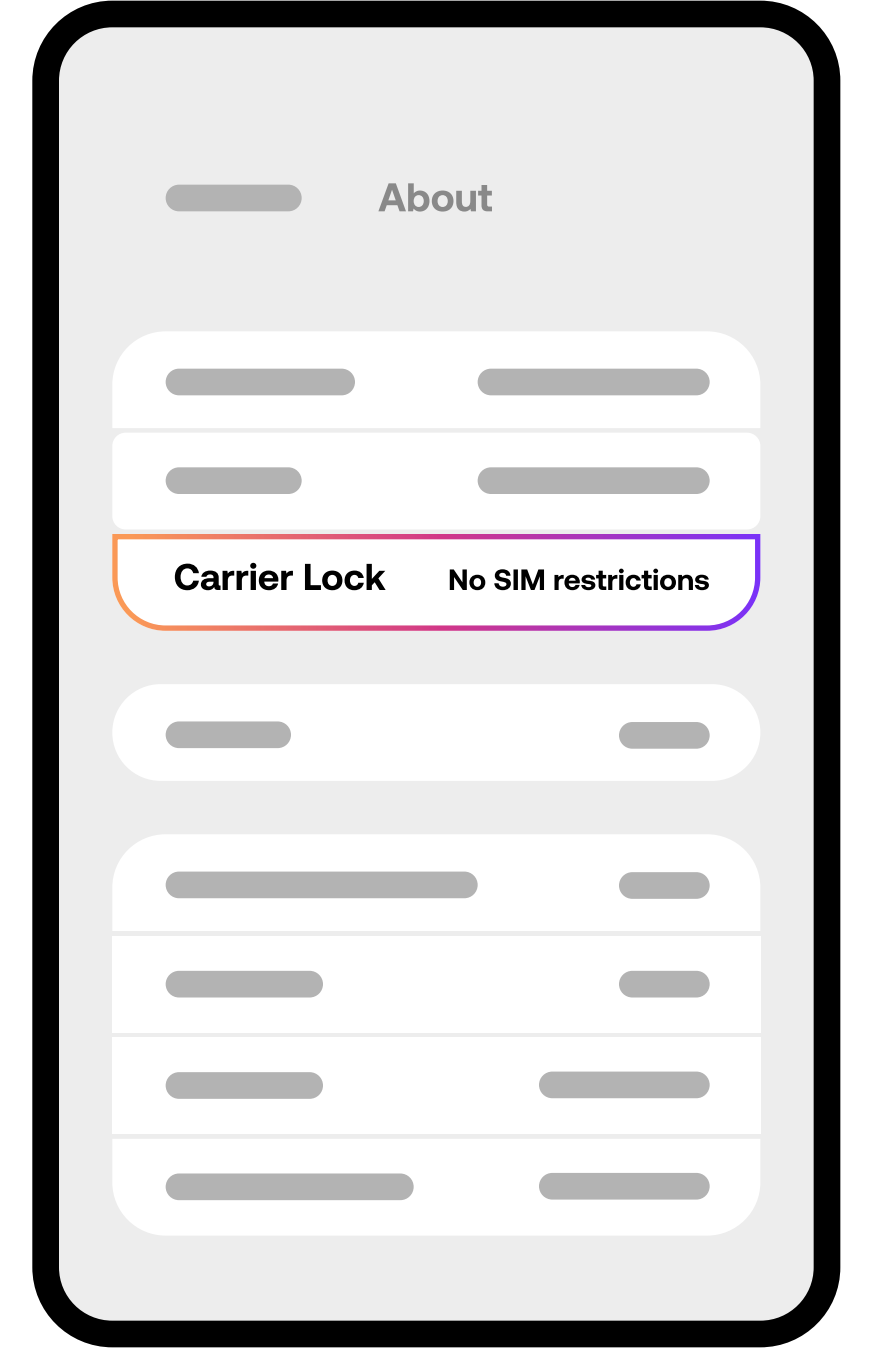

3

Scroll down for the Carrier lock field. If you see the **No SIM** restrictions message, then your iPhone is unlocked.

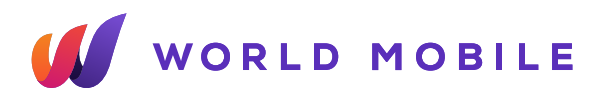

Tap **About**.

2

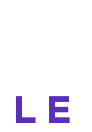

# **Instalation**

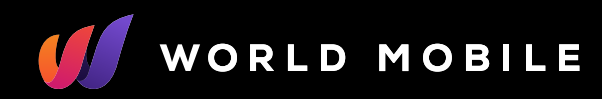

### What do I need before I activate my eSIM?

Each eSIM can only be activated once – its **QR code** or **activation codes** will stop working once activation has started in a device. There are two different ways to install your eSIM.

- Scanning the **eSIM's QR Code** (easiest if you have a secondary device to display the QR code on)
- Copy-pasting the eSIM's activation codes on your phone's eSIM setup screen (easiest if you only have one device handy)

Make sure you have a reliable internet connection throughout the following steps.

You can try scanning the QR code with your default camera app. If that doesn't work, try the following steps.

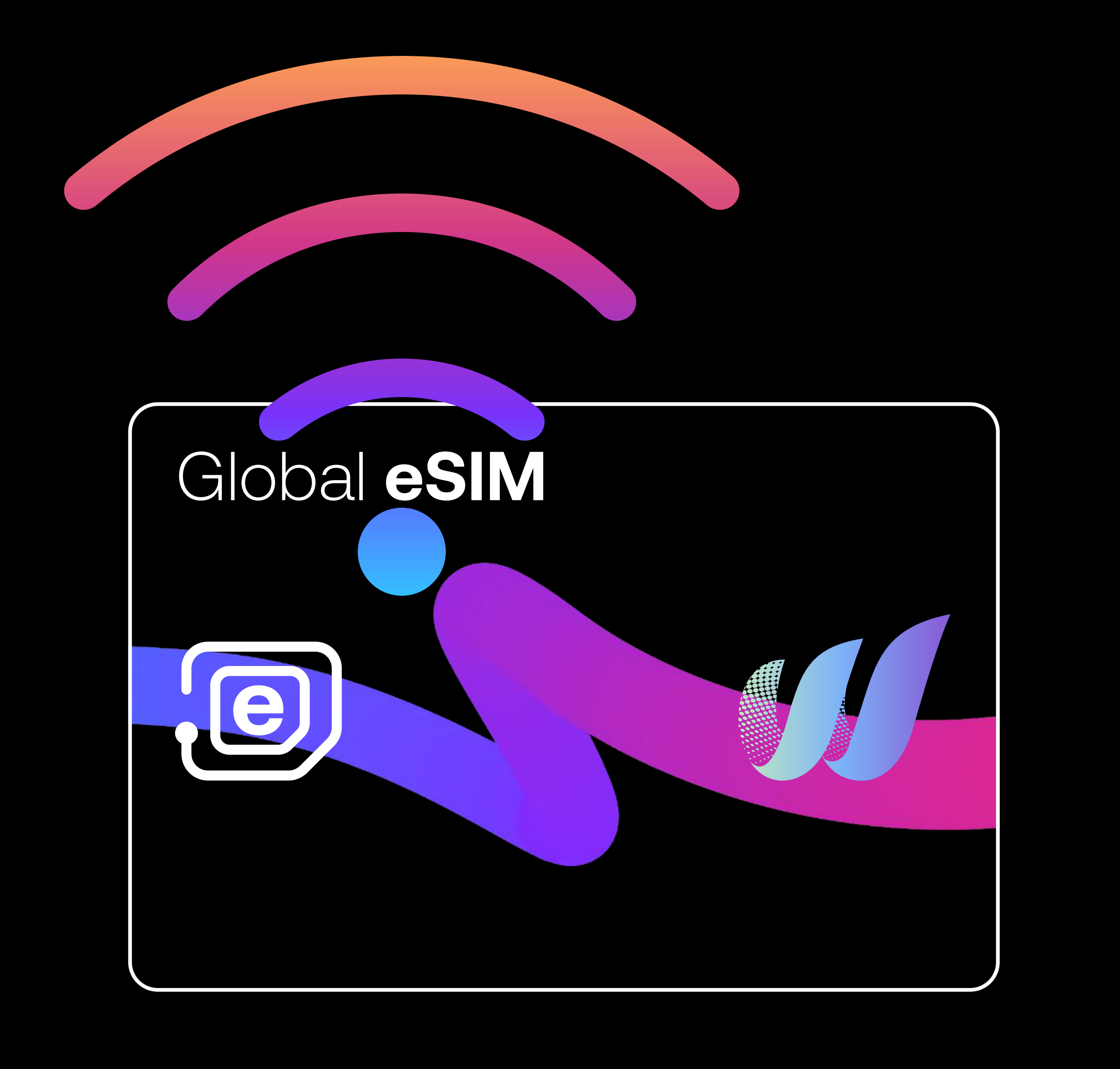

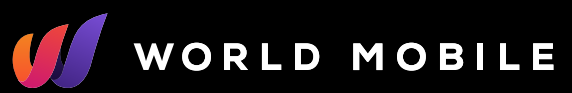

#### **QR Code Method IOS**

| Settings               |   |
|------------------------|---|
|                        |   |
|                        |   |
| Cellular / Mobile Data | > |
|                        |   |
|                        |   |
|                        |   |
|                        |   |
|                        |   |
|                        |   |
|                        |   |

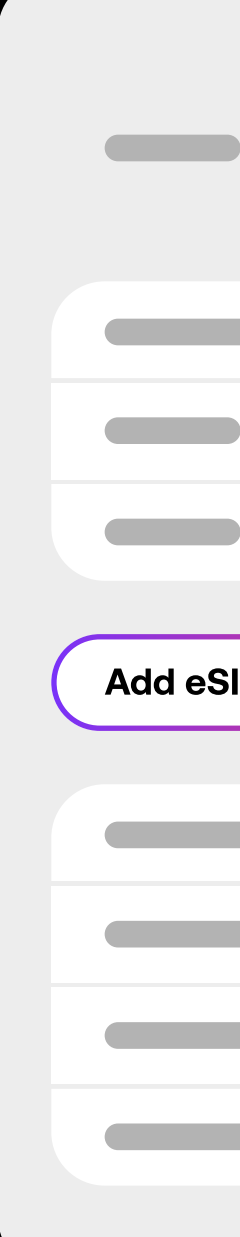

Open the **Settings** app, tap Cellular or Mobile data.

1

| Cellu<br>Mobile | lar /<br>Data |   |  |
|-----------------|---------------|---|--|
|                 |               |   |  |
|                 |               |   |  |
|                 |               |   |  |
| iM              |               |   |  |
| _               |               | _ |  |
|                 |               |   |  |
|                 |               |   |  |
|                 |               |   |  |
|                 |               |   |  |

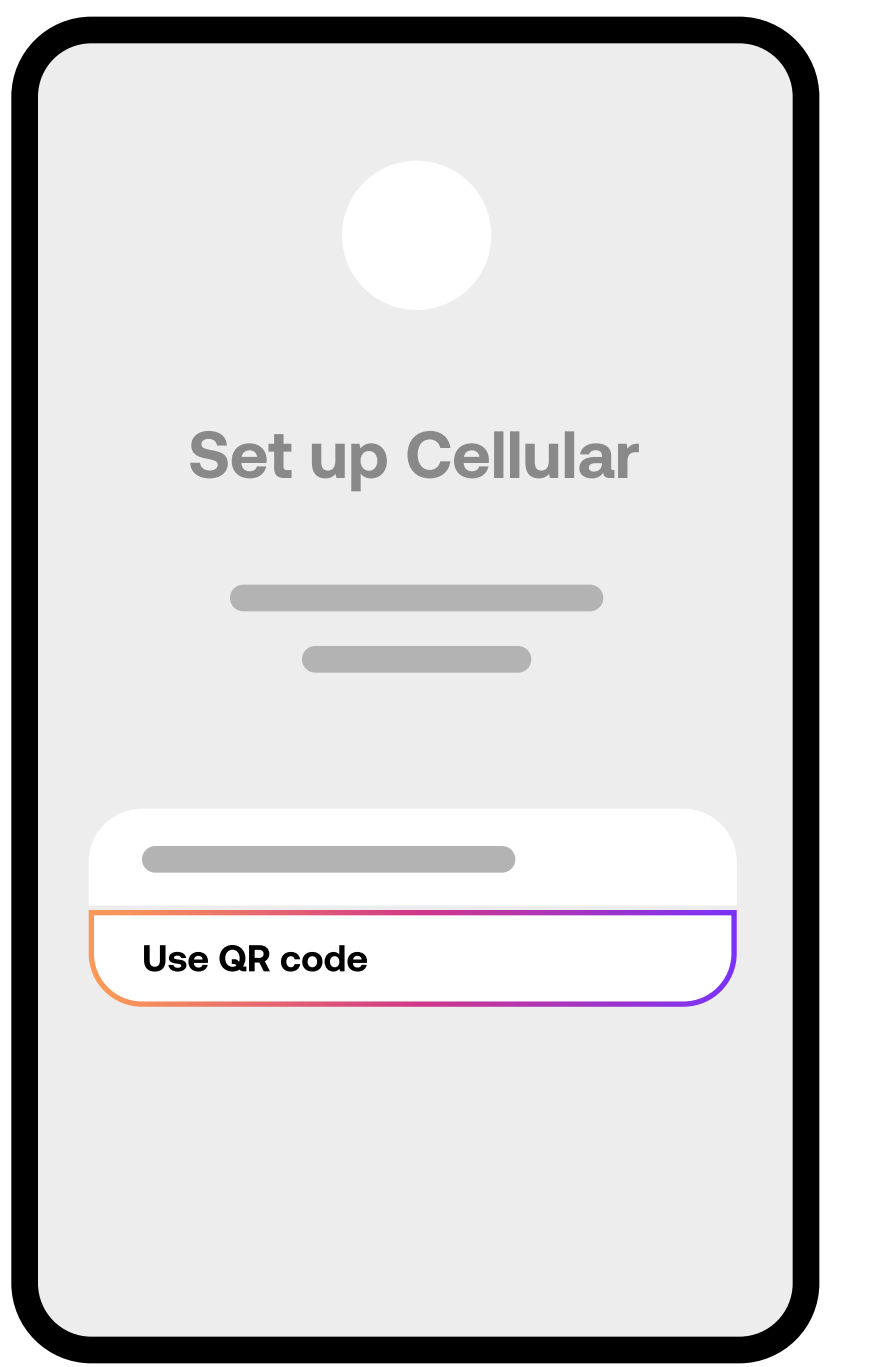

2

Tap Add eSIM or Add Cellular plan Select Use QR Code.

3

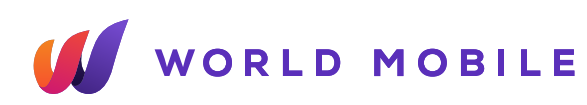

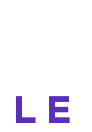

#### **QR Code Method IOS**

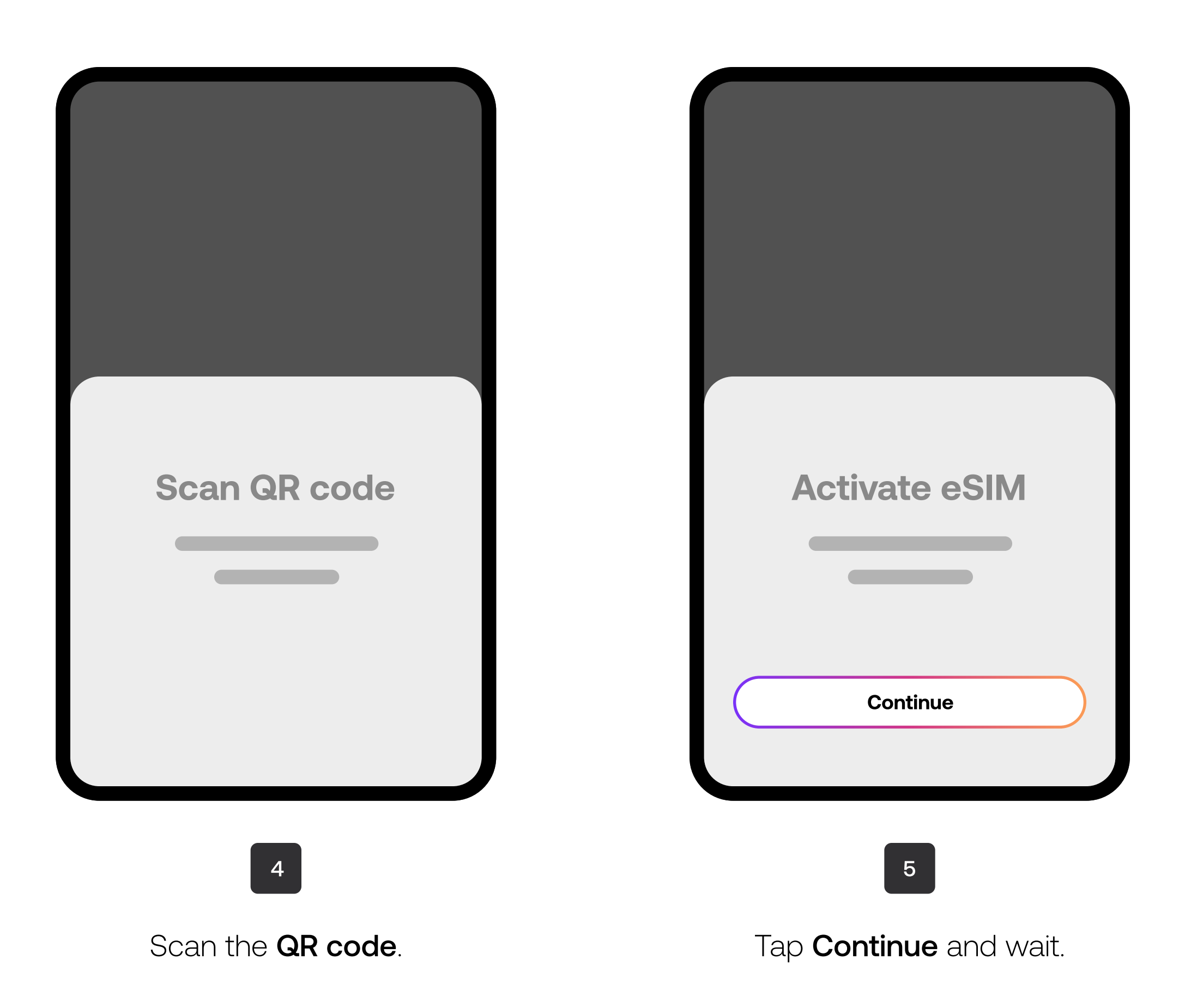

|    | Cellular /<br>Mobile Data |   |
|----|---------------------------|---|
|    |                           |   |
| Wo | rld Mobile eSIM           | ✓ |
|    |                           |   |
| _  |                           |   |
|    | Continue                  |   |

Label your eSIM and select as your line for Cellular Data.

6

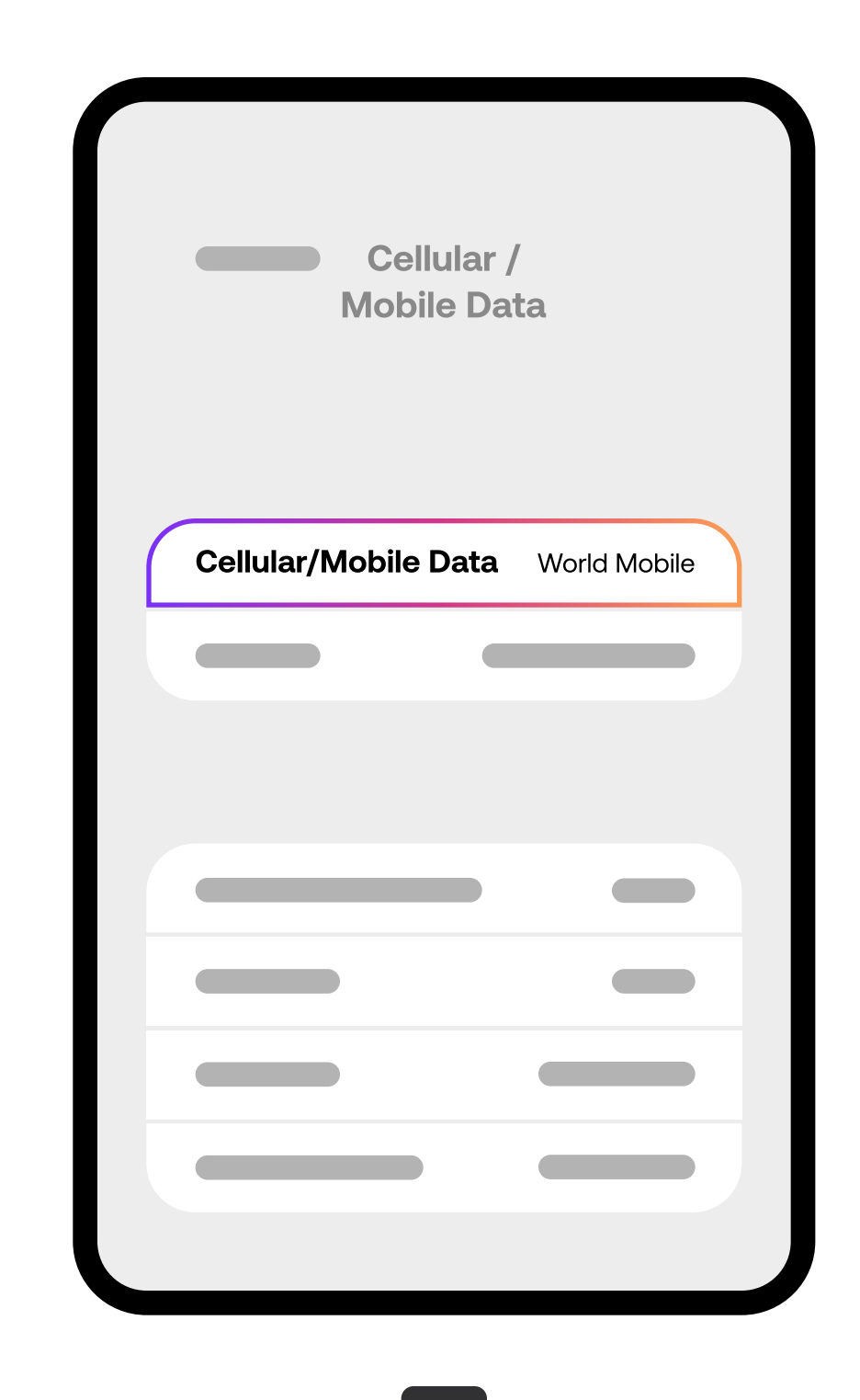

7

You should now see your eSIM under **Mobile** data or Cellular data.

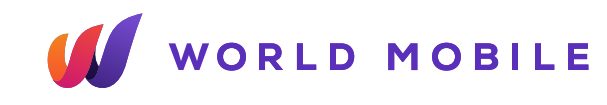

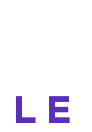

### **Copy-paste Method IOS**

| Settings               |   |
|------------------------|---|
|                        |   |
| Cellular / Mobile Data | > |
|                        |   |
|                        |   |
|                        |   |
|                        |   |
|                        |   |
|                        |   |
|                        |   |

| Cel<br>Mobi | lular /<br>ile Data |
|-------------|---------------------|
|             |                     |
|             |                     |
|             |                     |
| Add eSIM    |                     |
|             |                     |
|             |                     |
|             |                     |
|             |                     |

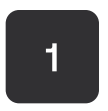

Open the **Settings** app, tap Cellular or Mobile data.

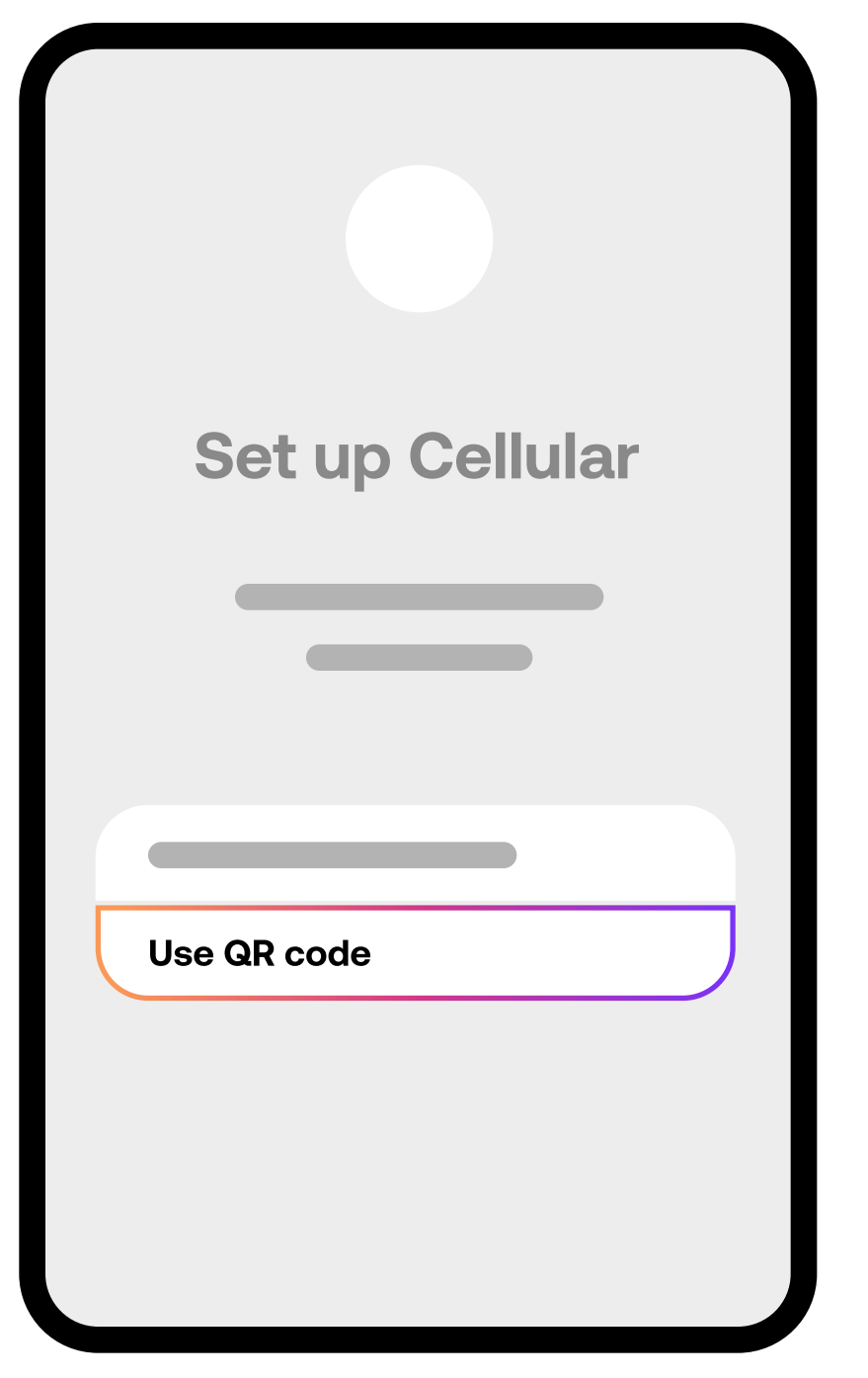

2

Tap Add eSIM or Add Cellular plan

Select Use QR Code.

З

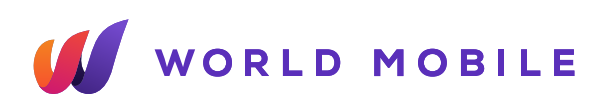

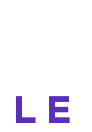

### **Copy-paste Method IOS**

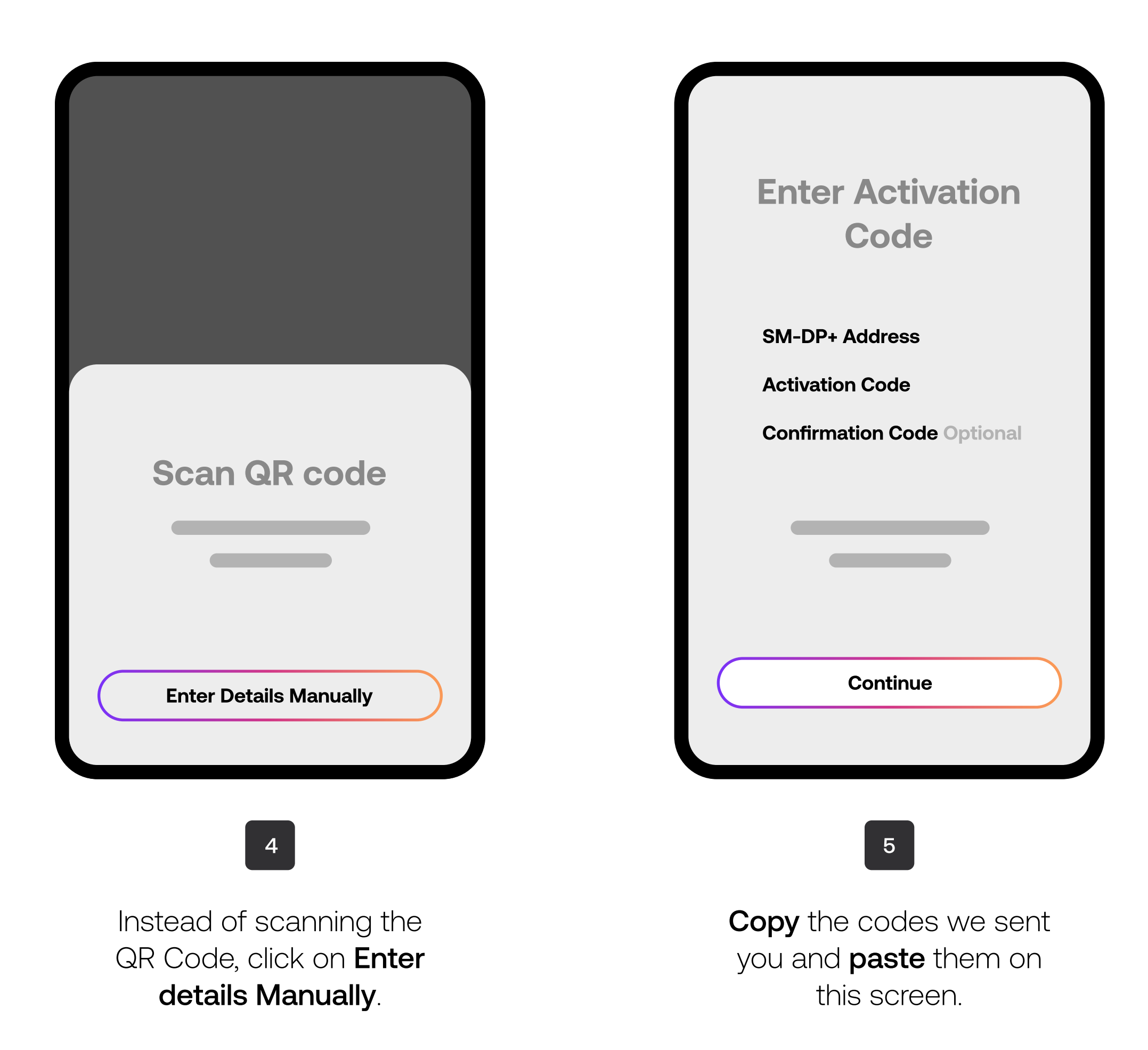

|     | Cellular /<br>Mobile Data |                       |
|-----|---------------------------|-----------------------|
| Wor | Id Mobile eSIM            |                       |
| Wor | ld Mobile eSIM            | <ul> <li>✓</li> </ul> |
|     |                           |                       |
|     | Continue                  |                       |
|     |                           |                       |

Label your eSIM and select as your line for Cellular Data.

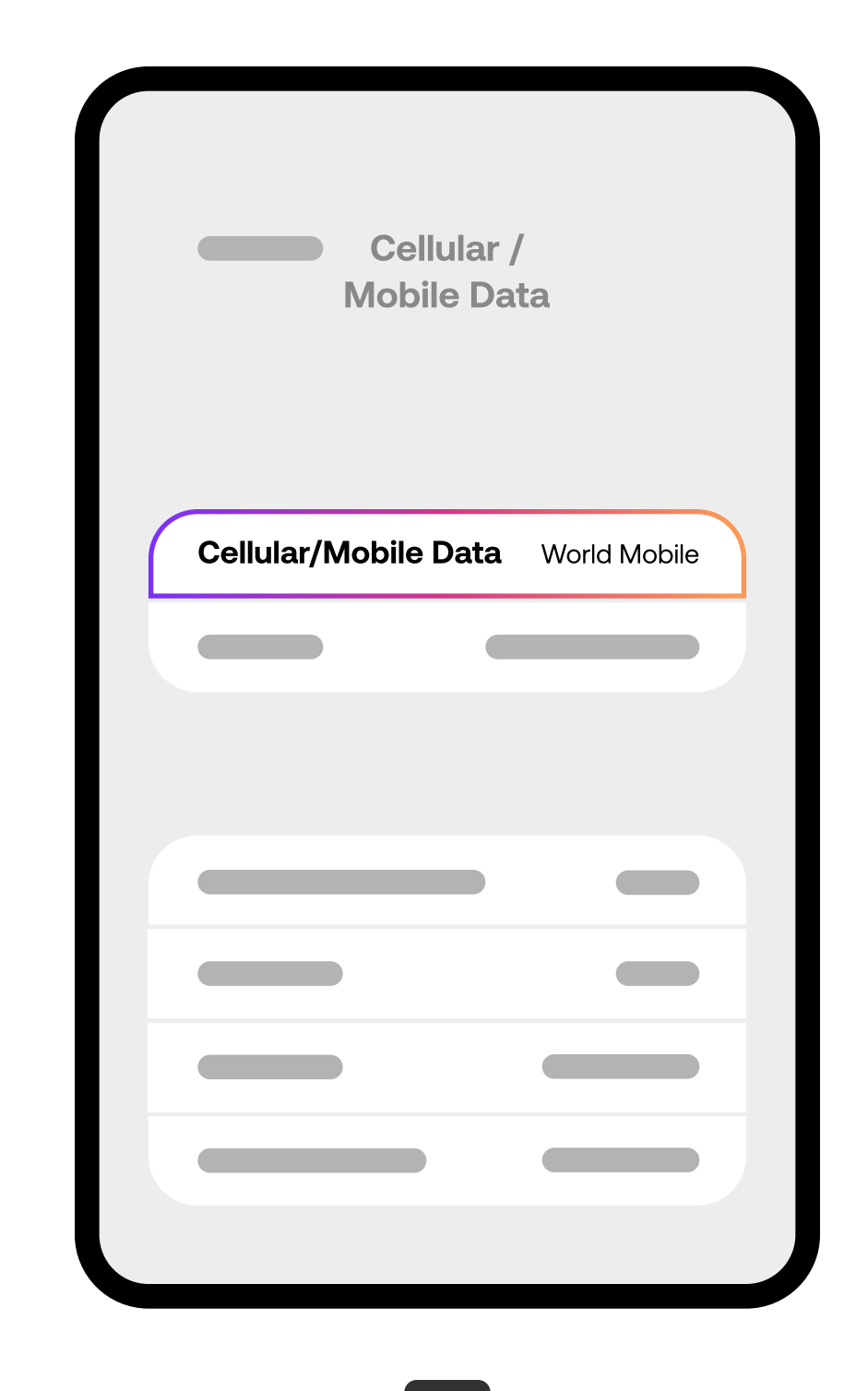

7

You should now see your eSIM under **Mobile** data or Cellular data.

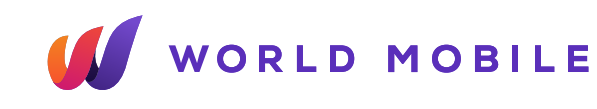

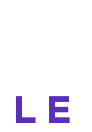

### **QR Code Method Android**

| Connections |  |
|-------------|--|
| Connections |  |
|             |  |
|             |  |
|             |  |
|             |  |
|             |  |
|             |  |
|             |  |

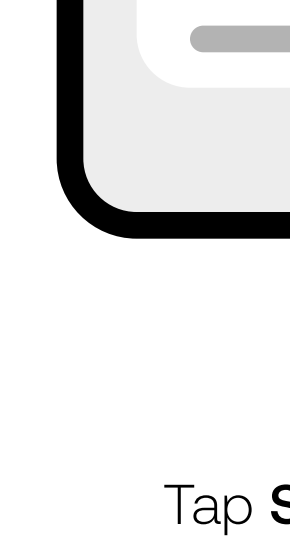

Open the **Settings** app, tap Connections or Network & Internet.

Connect

| onnections  |  |
|-------------|--|
|             |  |
|             |  |
|             |  |
|             |  |
|             |  |
|             |  |
|             |  |
| Sim Manager |  |
|             |  |
|             |  |
|             |  |

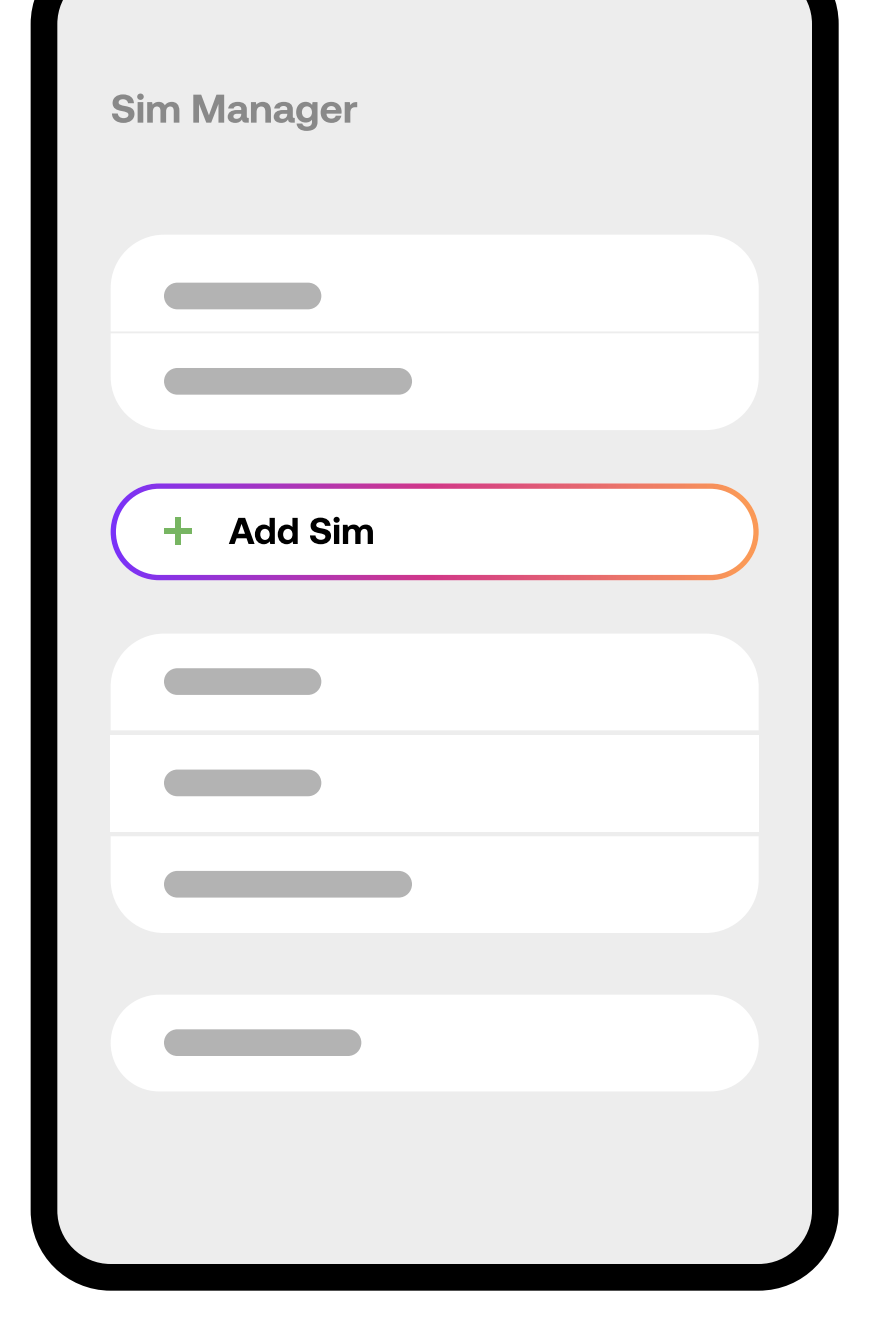

2

#### Tap SIMs, SIM Manager

or other variation depending on brand and model.

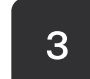

Select Add eSIM or Download a SIM Instead option at the bottom.

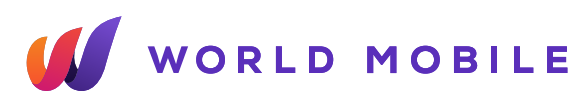

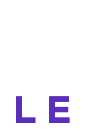

### **QR Code Method Android**

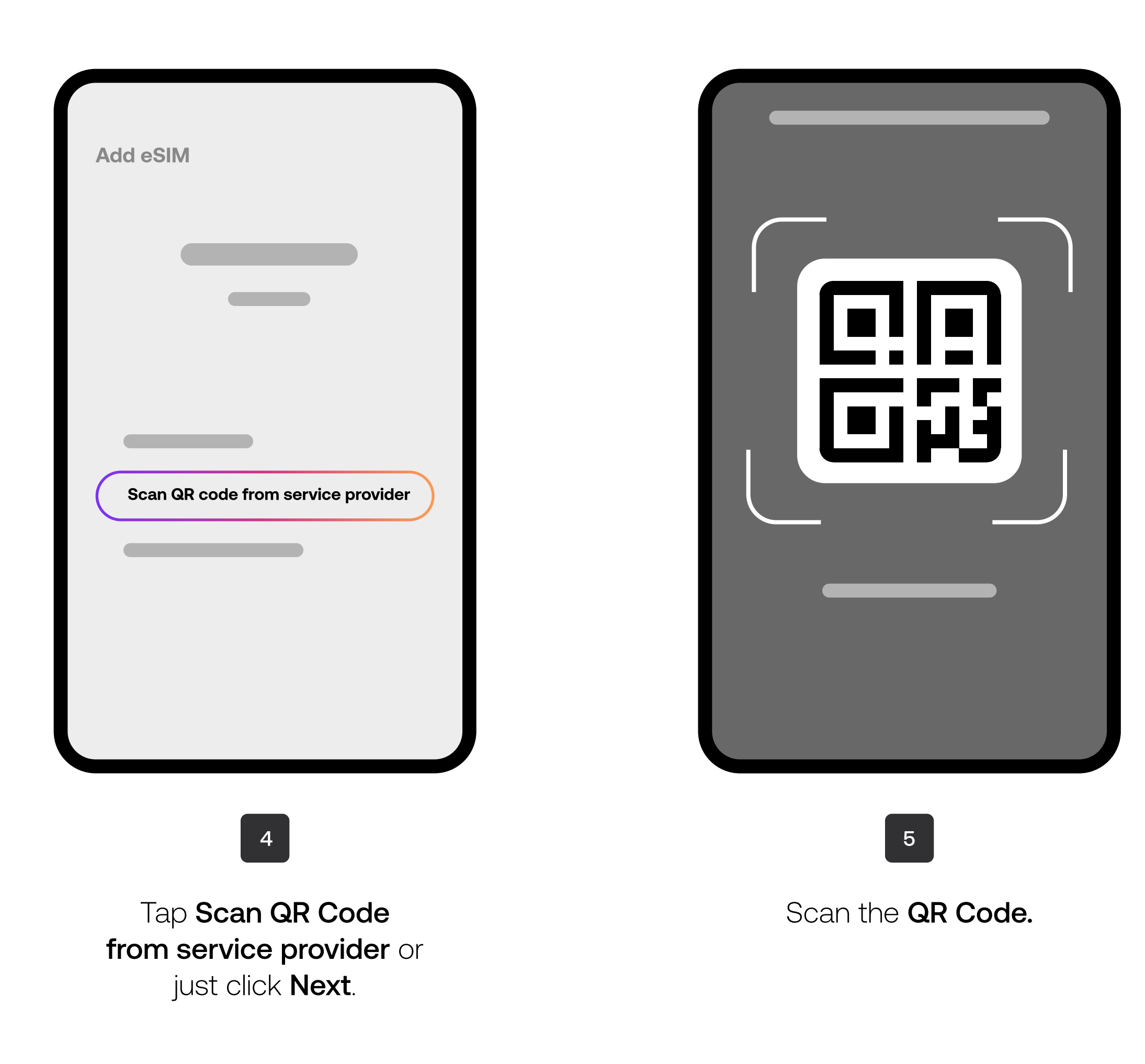

| Add eSIM       | SIM manager            |
|----------------|------------------------|
| Add Data eSIM? |                        |
| Add            |                        |
|                | Done                   |
|                | 6                      |
| lf promp       | oted, tap <b>Add</b> . |

And then tap **Done**.

WORLD MOBILE

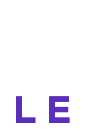

### **Copy-paste Method Android**

| Settings    |  |
|-------------|--|
| Connections |  |
|             |  |
|             |  |
|             |  |
|             |  |
|             |  |
|             |  |
|             |  |

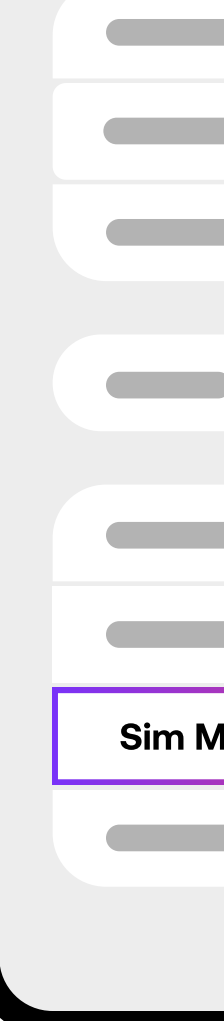

Connect

Open the Settings app, tap Connections or Network & Internet.

| ions    |  |
|---------|--|
|         |  |
|         |  |
|         |  |
|         |  |
|         |  |
|         |  |
|         |  |
|         |  |
|         |  |
|         |  |
| lanager |  |
|         |  |
|         |  |
|         |  |
|         |  |
|         |  |

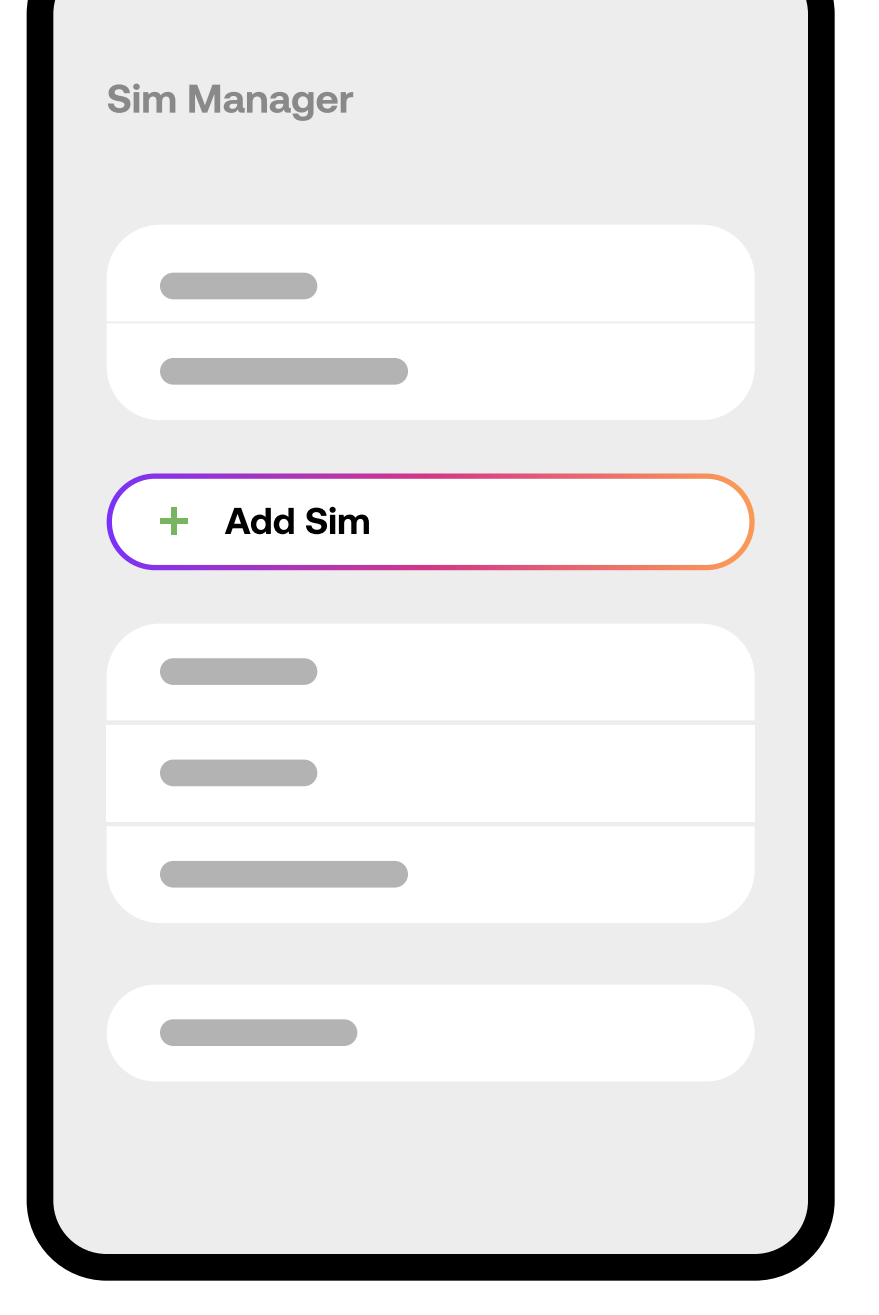

2

#### Tap SIMs, SIM Manager

or other variation depending on brand and model.

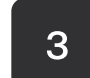

Select Add eSIM or Download a SIM Instead option at the bottom.

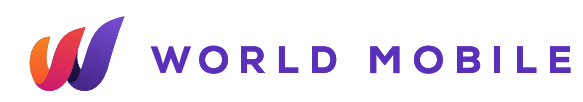

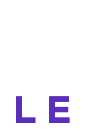

### **Copy-paste Method Android**

| Add eSIM                           |
|------------------------------------|
|                                    |
| Scan QR code from service provider |
|                                    |
|                                    |

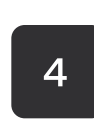

Tap Scan QR Code from service provider or just click **Next**.

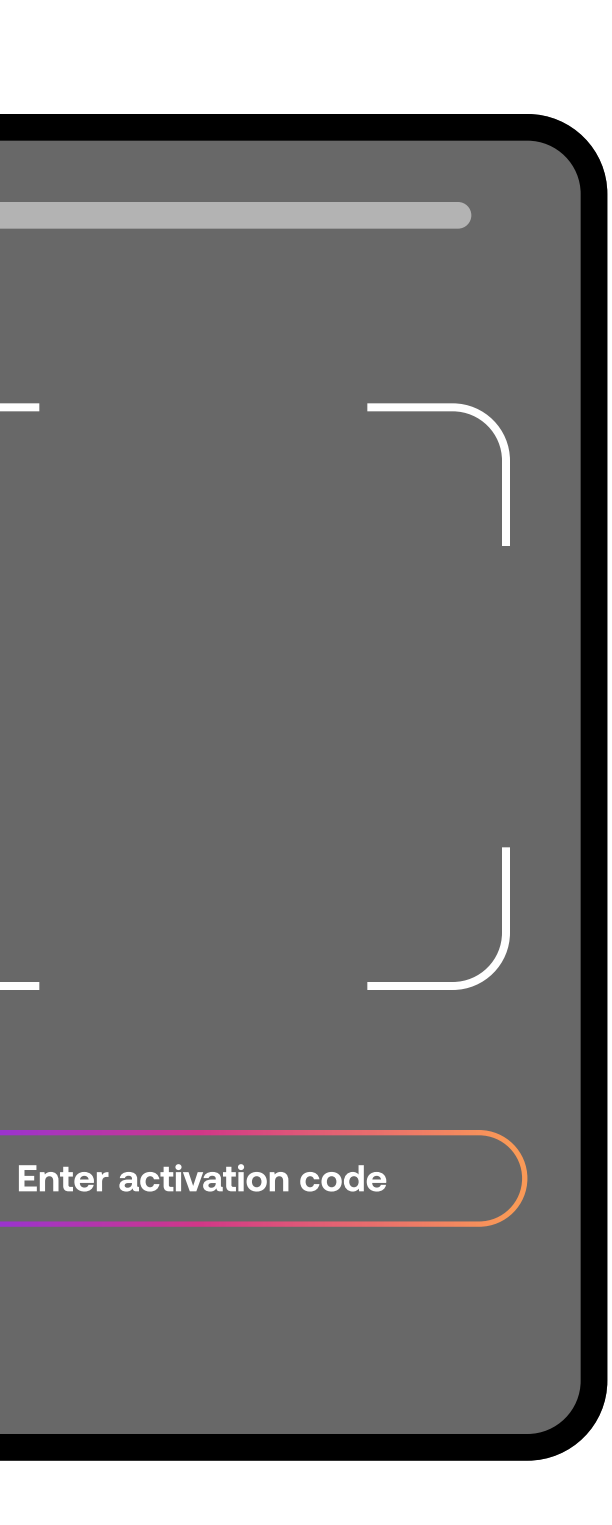

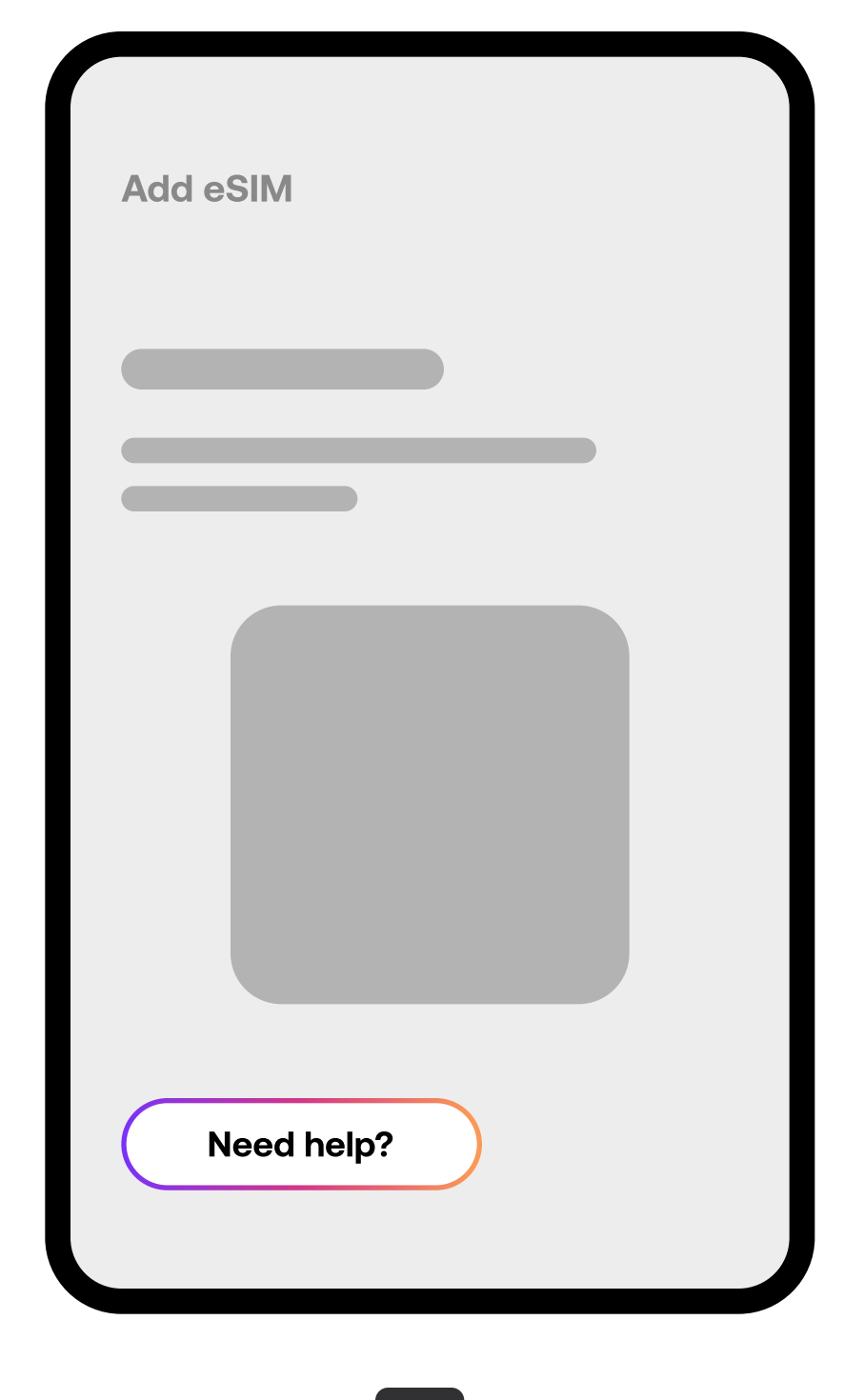

5

Tap Enter activation code.

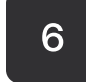

Google Pixel only: Select Need Help? and then tap Enter it manually.

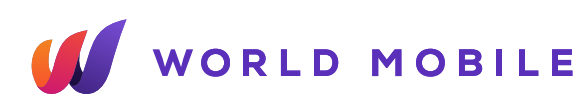

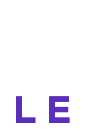

### **Copy-paste Method Android**

| Add eSIM        |   |
|-----------------|---|
| Activation code |   |
|                 |   |
| Connect         |   |
|                 |   |
| 7               | J |

Enter the codes we sent you. Tap **Connect**.

| Add eSIM       | SIM manager |
|----------------|-------------|
| Add Data eSIM? |             |
| Add            |             |
|                | Done        |
|                | 8           |

If prompted, tap Add. And then tap **Done**.

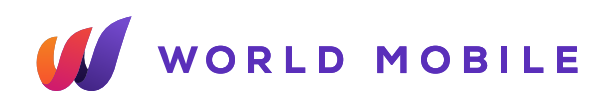

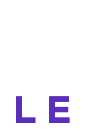

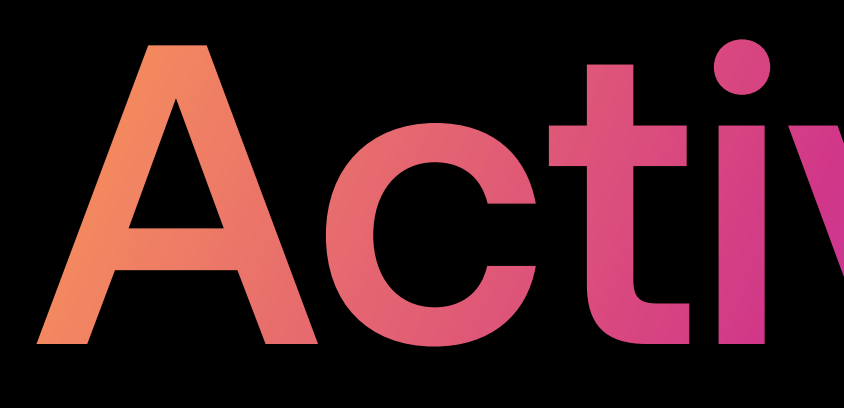

# Activation

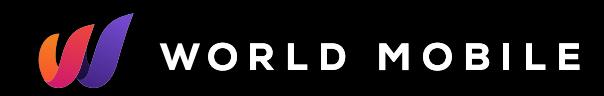

#### Activation

Be sure to activate your eSIM only when you arrive at your destination, since your data plan starts as soon as you activate it on your phone.

#### How can I check if my eSIM is active?

The icon in the status bar at the top of the screen show the signal strength of your carrier.

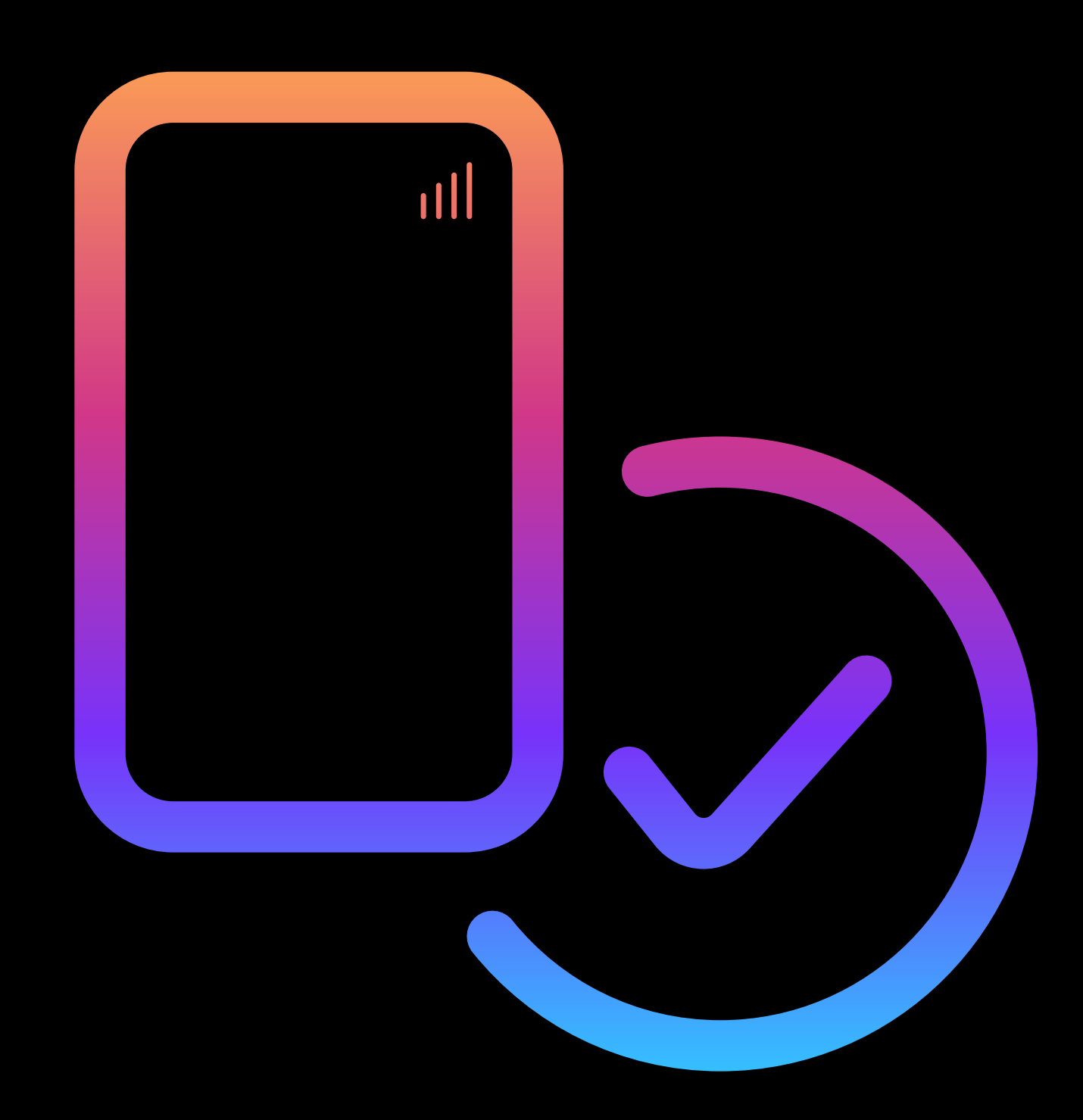

#### IOS

| Settings                                                              | Cellular /<br>Mobile Data                       |
|-----------------------------------------------------------------------|-------------------------------------------------|
|                                                                       |                                                 |
|                                                                       |                                                 |
| Cellular / Mobile Data                                                |                                                 |
|                                                                       | World Mobile eSIM                               |
|                                                                       |                                                 |
|                                                                       |                                                 |
|                                                                       |                                                 |
|                                                                       |                                                 |
|                                                                       |                                                 |
|                                                                       |                                                 |
| 1                                                                     | 2                                               |
| Open the <b>Settings</b> app,<br>tap <b>Cellular</b> or <b>Mobile</b> | Select your newly installed <b>World Mobile</b> |

data.

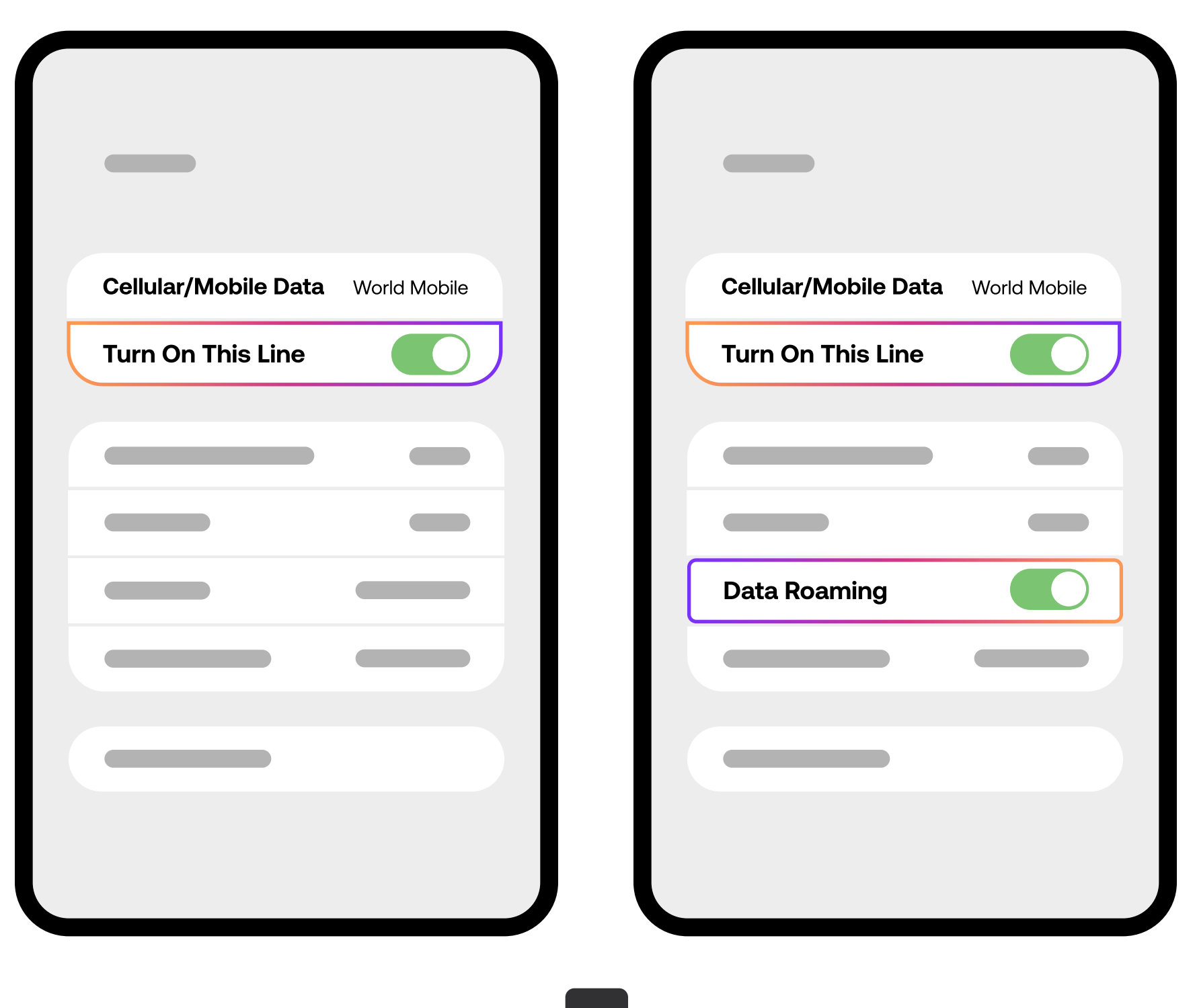

3

Toggle Turn on this line for your eSIM, and then turn on **Data Roaming**. The activation is done!

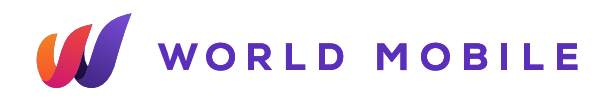

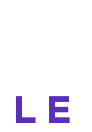

#### Android Devices

| Connections |  |
|-------------|--|
|             |  |
|             |  |
|             |  |
|             |  |
|             |  |
|             |  |
|             |  |

Open the **Settings** app, tap **Connections** or Network & Internet.

| Connections |  |
|-------------|--|
|             |  |
|             |  |
|             |  |
|             |  |
|             |  |
|             |  |
|             |  |
|             |  |
| Sim Manager |  |
|             |  |
|             |  |

2

Tap SIMs, SIM Manager or other variation depending on brand and model.

|                      | SIM 1    |  |
|----------------------|----------|--|
| Mobile data<br>SIM 1 | eSIM 1 🗸 |  |
|                      | Off      |  |
|                      |          |  |
|                      |          |  |

3

Under Preferred SIMs or similar, tap **Mobile Data** and select your newly installed World Mobile eSIM plan.

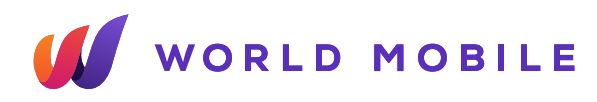

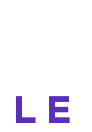

### **Android Devices**

| Sim Manager             | Mobile networks |
|-------------------------|-----------------|
|                         |                 |
|                         |                 |
|                         |                 |
| Change mobile data SIM? | Mobile networks |
| Cancel Change           |                 |
|                         |                 |
|                         |                 |
| 4                       | 5               |

Tap Change to confirm.

Go back to **Connections** or Network & Internet then go to Mobile Networks.

| Data roaming<br>Using mobile data while roaming may result<br>in additional charges. | <b>Data roaming</b><br>Using mobile data while roaming may result<br>in additional charges. |
|--------------------------------------------------------------------------------------|---------------------------------------------------------------------------------------------|
|                                                                                      |                                                                                             |
|                                                                                      |                                                                                             |
|                                                                                      |                                                                                             |
|                                                                                      |                                                                                             |
|                                                                                      |                                                                                             |
|                                                                                      |                                                                                             |

Turn on **Data Roaming** to activate your eSIM. The activation is done!

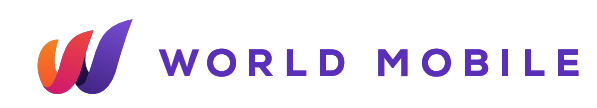

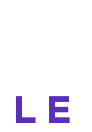

#### Manual Network Selection

If you are struggling with a **poor quality connection** on a particular network, we recommend you manually search and select a different network.

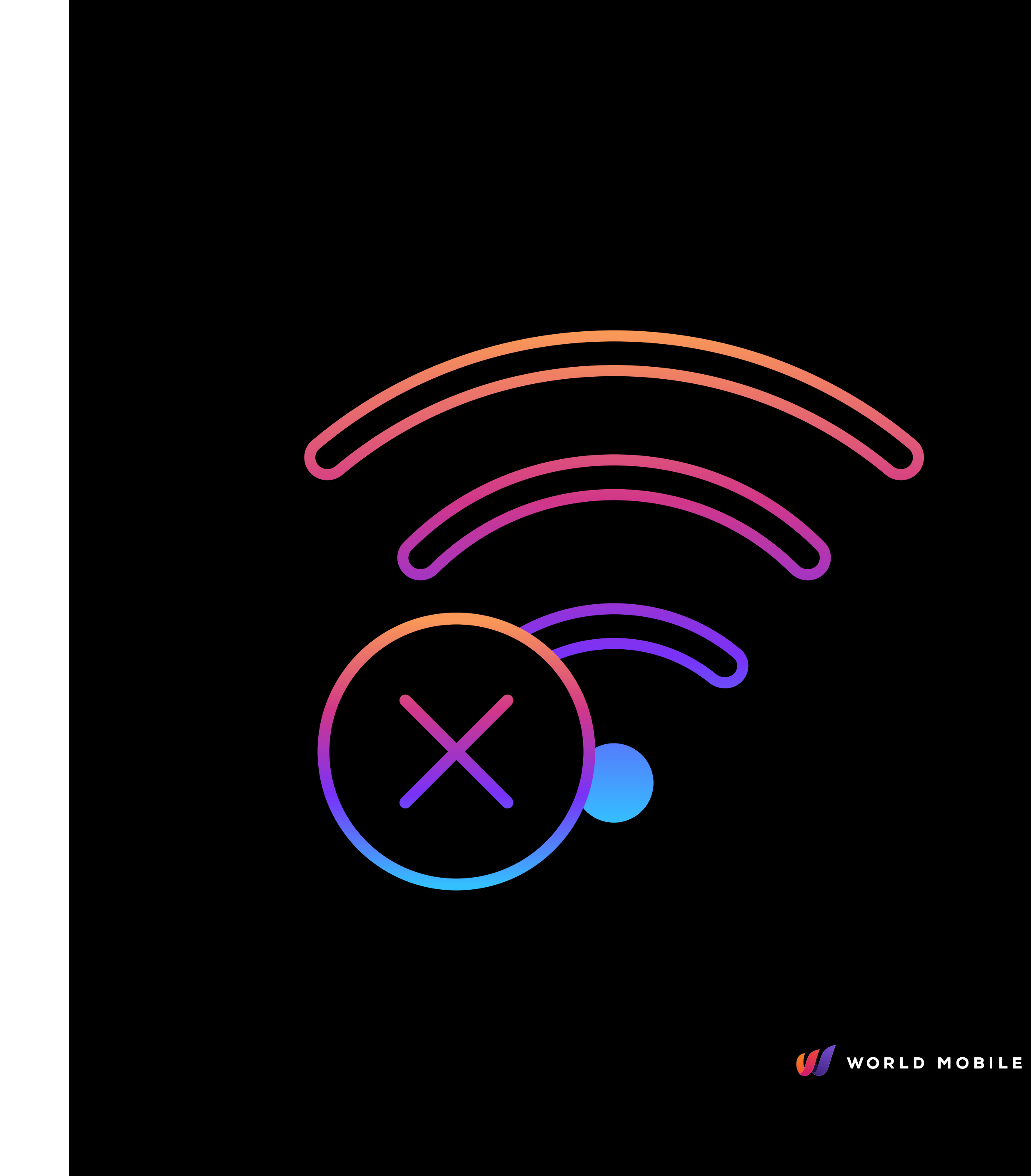

#### IOS

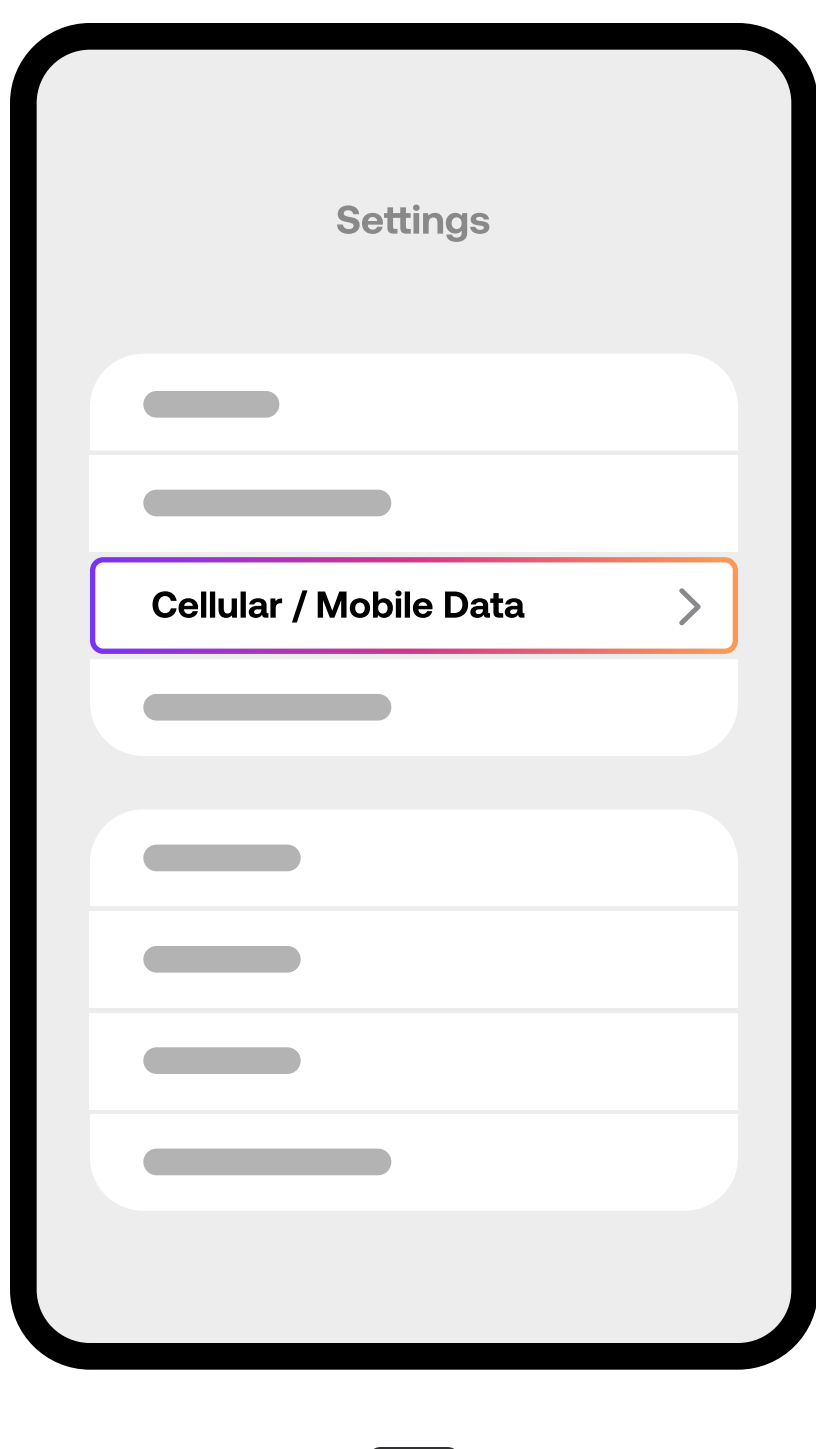

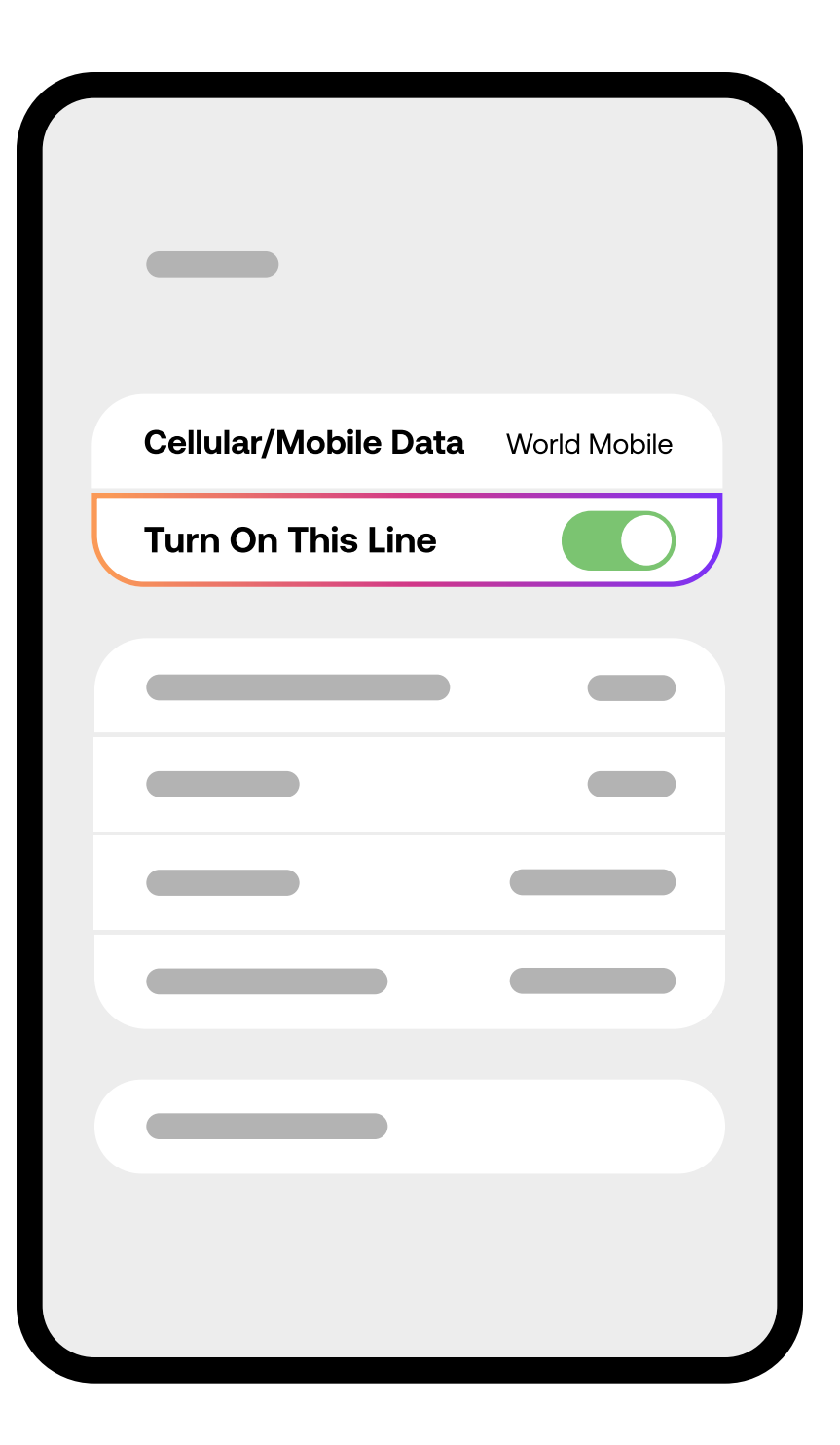

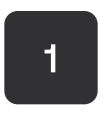

Open the **Settings** app, tap Cellular or Mobile data.

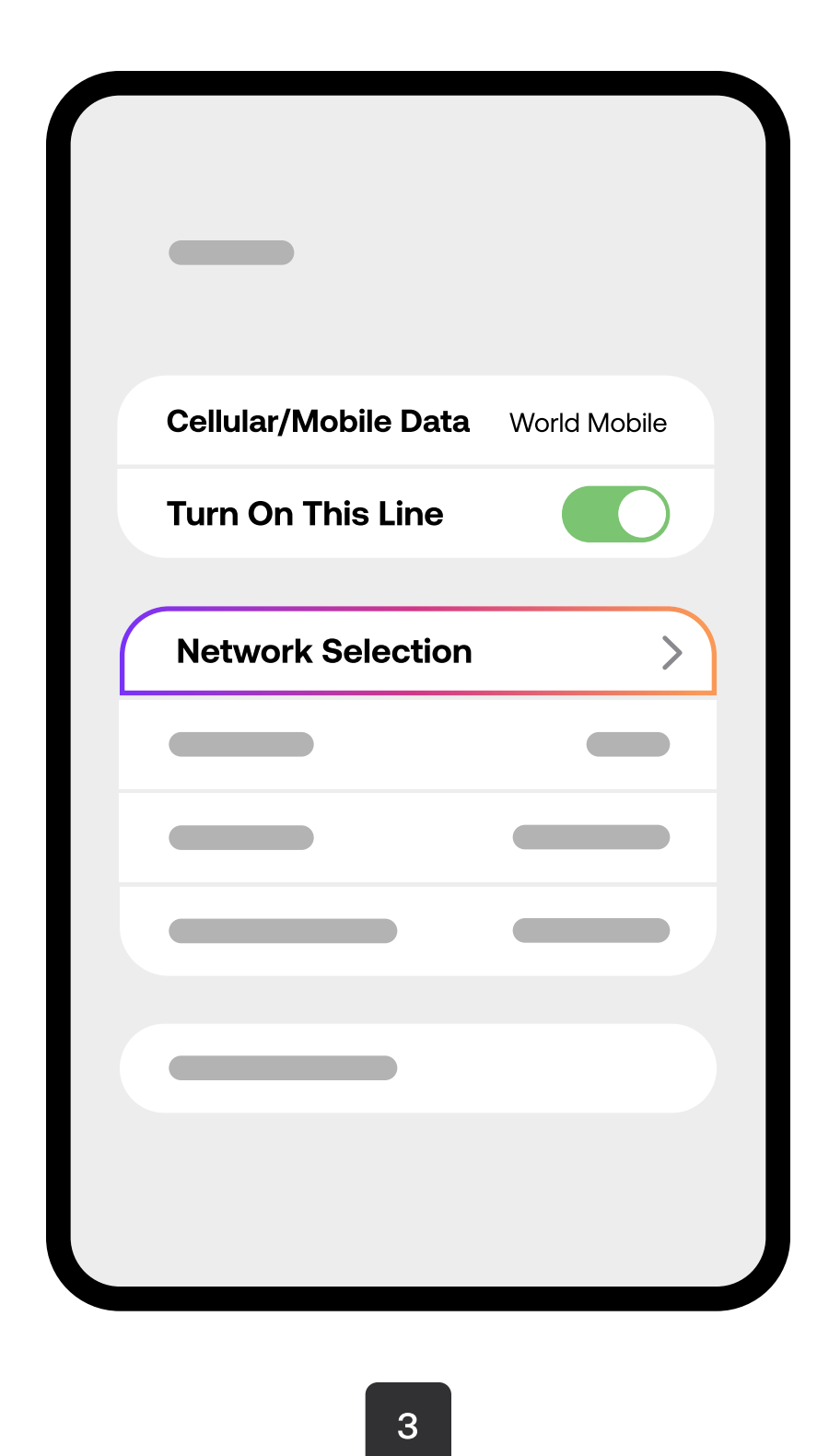

2

Select the eSIM you want to configure. Ensure Turn on this line is on.

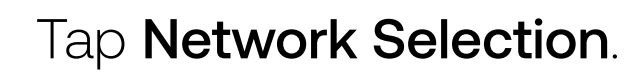

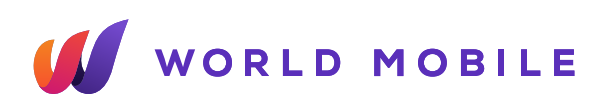

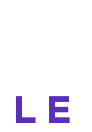

#### IOS

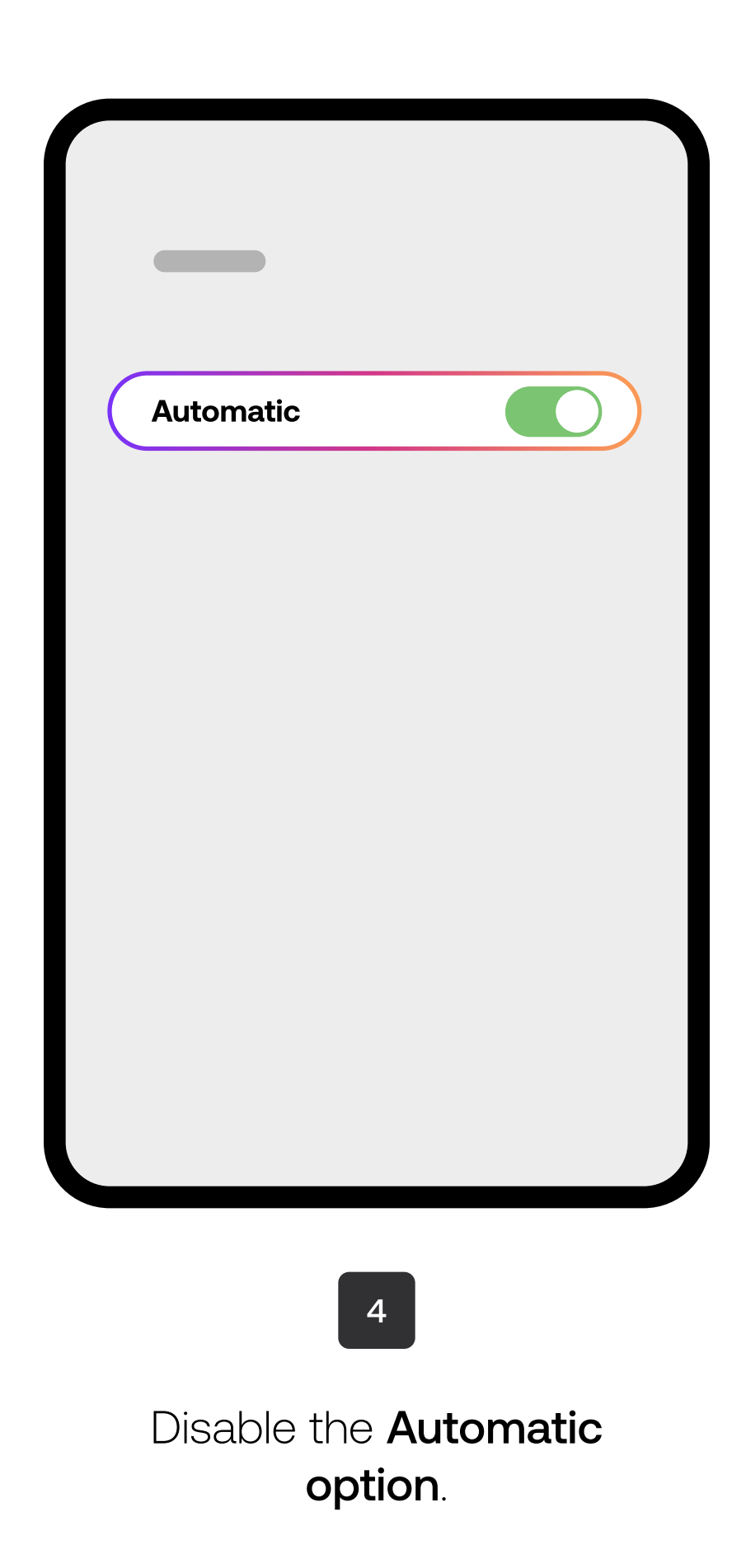

31

| Automatic |   | Automatic |   |
|-----------|---|-----------|---|
|           | Ĺ | Network 1 | ~ |
|           |   |           |   |
|           |   |           |   |
|           |   |           |   |
|           |   |           |   |
|           |   |           |   |
|           |   |           |   |
|           | 5 |           |   |

If prompted, tap **Add**. And then tap **Done**.

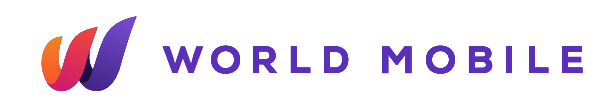

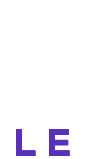

#### Android Devices

| Connections |  |
|-------------|--|
|             |  |
|             |  |
|             |  |
|             |  |
|             |  |
|             |  |
|             |  |

Open the **Settings** app, tap **Connections** or Network & Internet.

Connections **Mobile networks** 

2

Tap Mobile Networks.

| Mobile networks    | Networks operators |
|--------------------|--------------------|
|                    |                    |
| Networks operators | SIM 1              |

Tap Networks Operators. Then **select a SIM** at the bottom of the page.

3

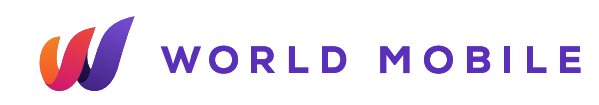

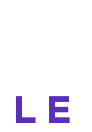

#### **Android Devices**

| N | etworks operato                                                                                                    | ors                                           |
|---|----------------------------------------------------------------------------------------------------|-----------------------------------------------|
|   | Select automati<br>Let your phone choose the b<br>network for you. If you turn th<br>choose from a list of available | est mobile<br>nis off, you can<br>e networks. |
|   |                                                                                                    |                                               |
|   |                                                                                                    |                                               |
|   |                                                                                                    |                                               |
|   |                                                                                                    |                                               |
|   |                                                                                                    |                                               |
|   |                                                                                                    |                                               |

Disable the **Select** Automatically option. You are now connected to the selected network!

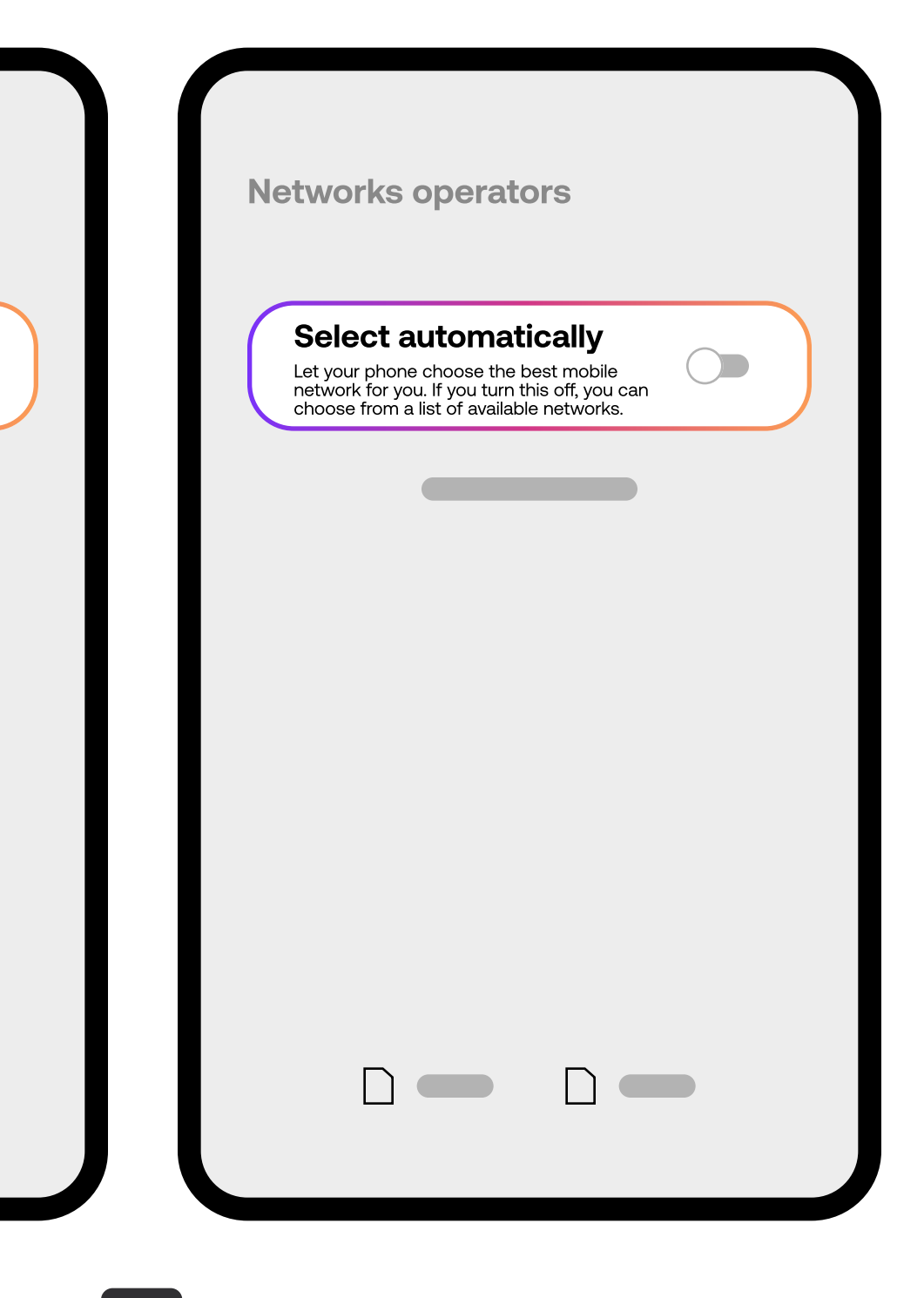

4

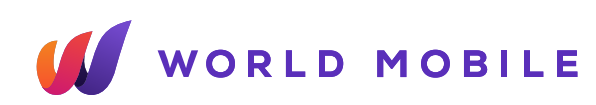

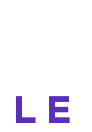

# How to remove your eSIM

Only **remove** your eSIM if:

- You **do not intend** to use it againP
- There is no data left on the eSIM or there is no active data/plan packaged
- You buy a **new eSIM** for the same region.

If you are sure and would like to remove an eSIM that is no longer required, please follow the next steps.

#### Disable your eSIM

Remember you can also temporarily disable an eSIM if you intend to use it again.

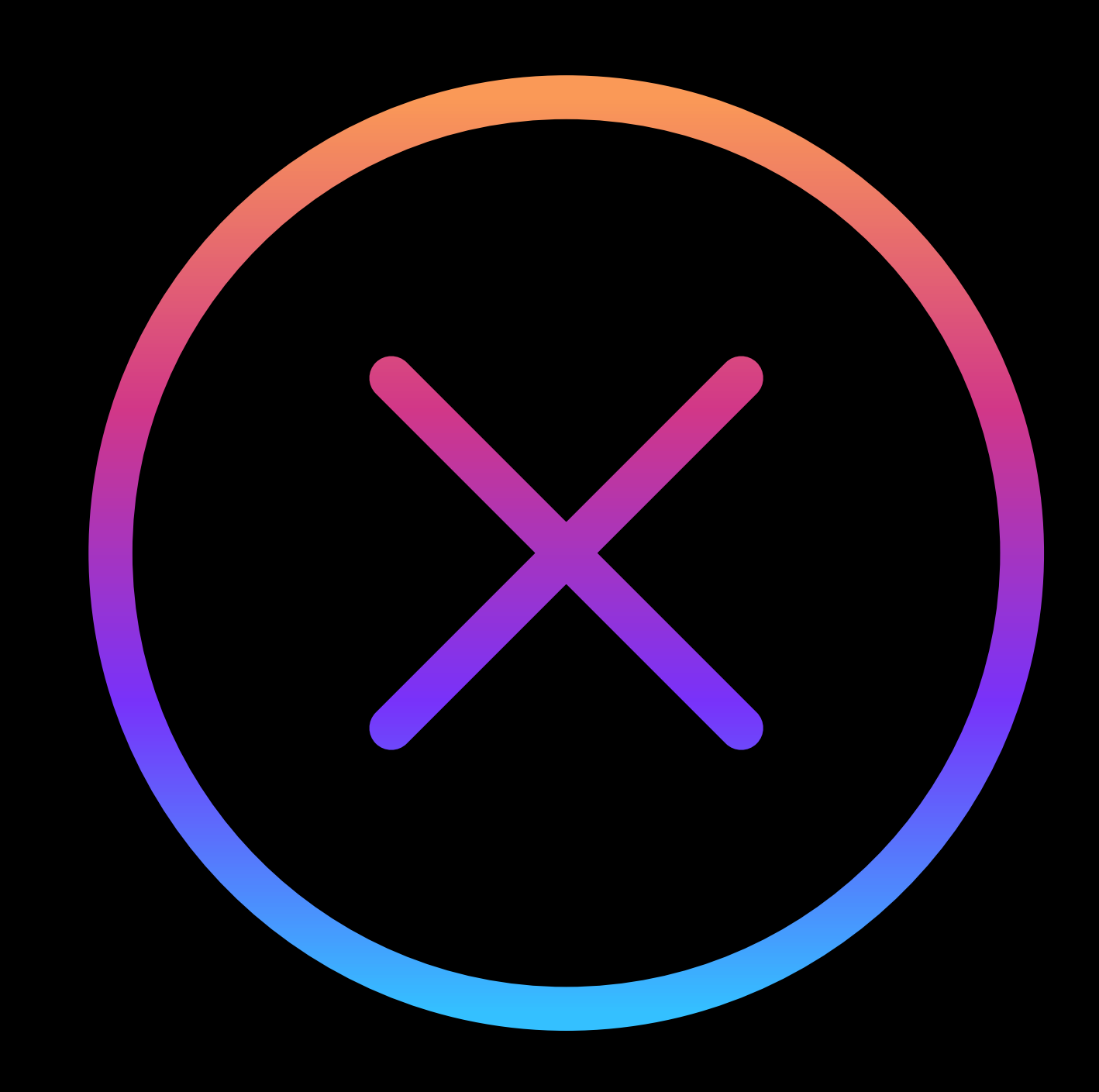

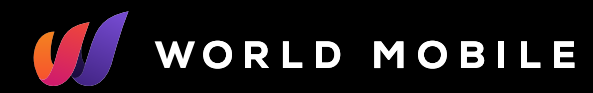

ILE

E

#### IOS

| Settings               |   |
|------------------------|---|
|                        |   |
|                        |   |
| Cellular / Mobile Data | > |
|                        | - |
|                        |   |
|                        |   |
|                        |   |
|                        |   |
|                        |   |
|                        |   |
|                        |   |

World N 

Open the **Settings** app, tap **tap on Cellular or** Mobile Data.

| Cellular /<br>Mobile Data |   |
|---------------------------|---|
| Mobile Data               |   |
|                           |   |
|                           |   |
|                           |   |
|                           |   |
| Mobile eSIM               | > |
|                           |   |
|                           |   |
|                           |   |
|                           |   |
|                           |   |
|                           |   |

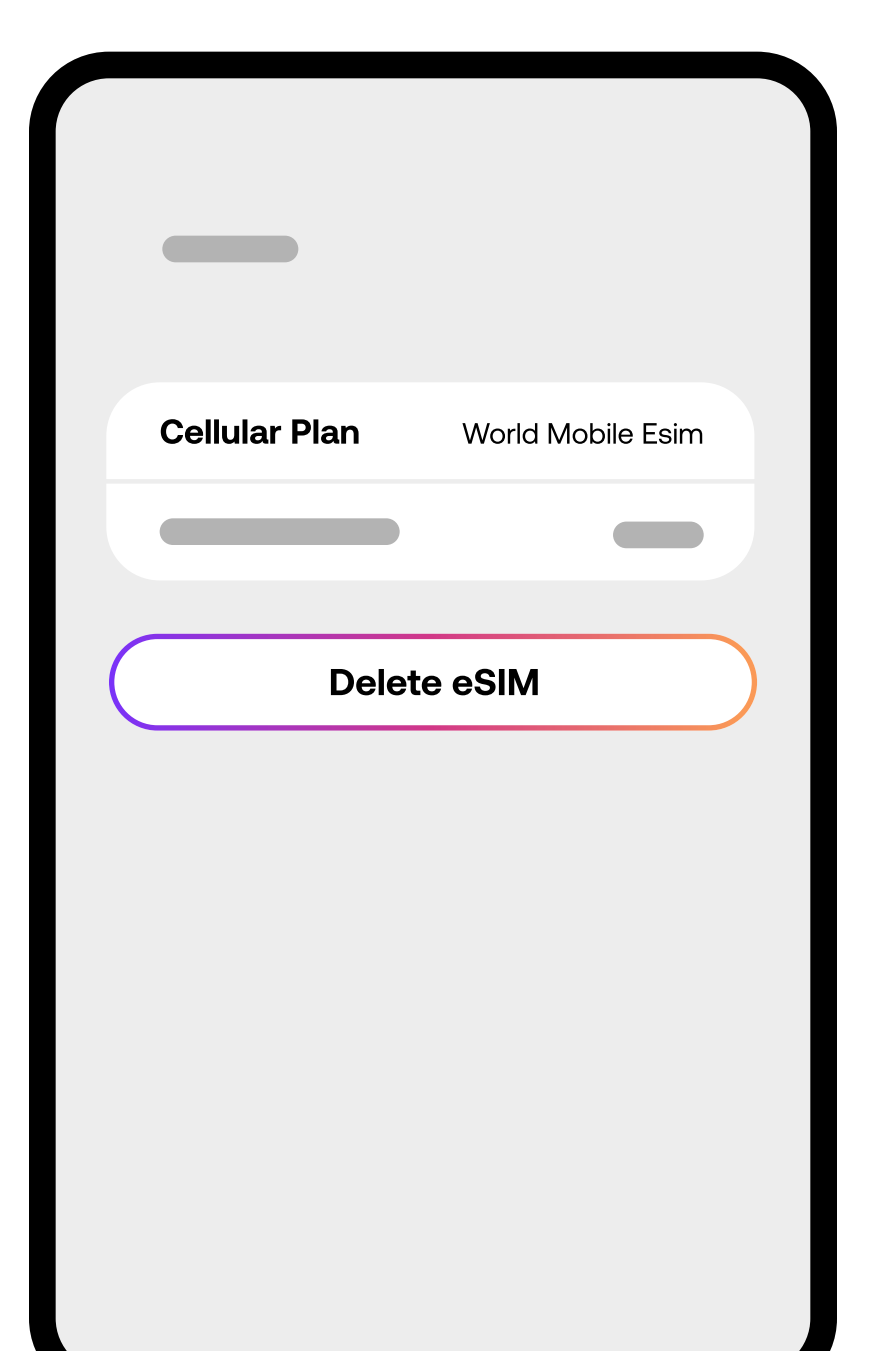

2

Tap on the **eSIM** you wish to delete. It will be listed under the SIMs

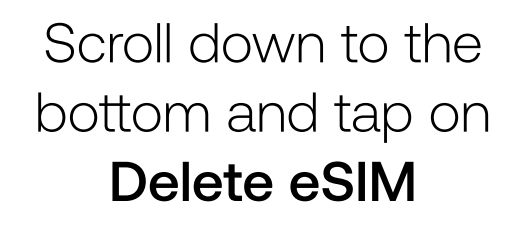

3

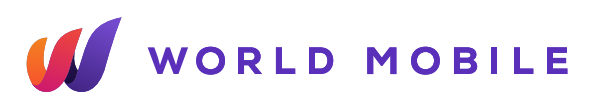

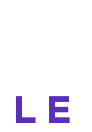

#### **Android Devices**

| Settings    |  |
|-------------|--|
| Connections |  |
|             |  |
|             |  |
|             |  |
|             |  |
|             |  |
|             |  |
|             |  |

| Sim Manager |  |
|-------------|--|
|             |  |
|             |  |
| eSIM 1      |  |
|             |  |
|             |  |
|             |  |
|             |  |
|             |  |
|             |  |
|             |  |
|             |  |
|             |  |

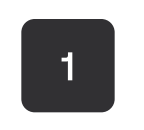

Open the **Settings** app, tap **Connections** or Network & Internet.

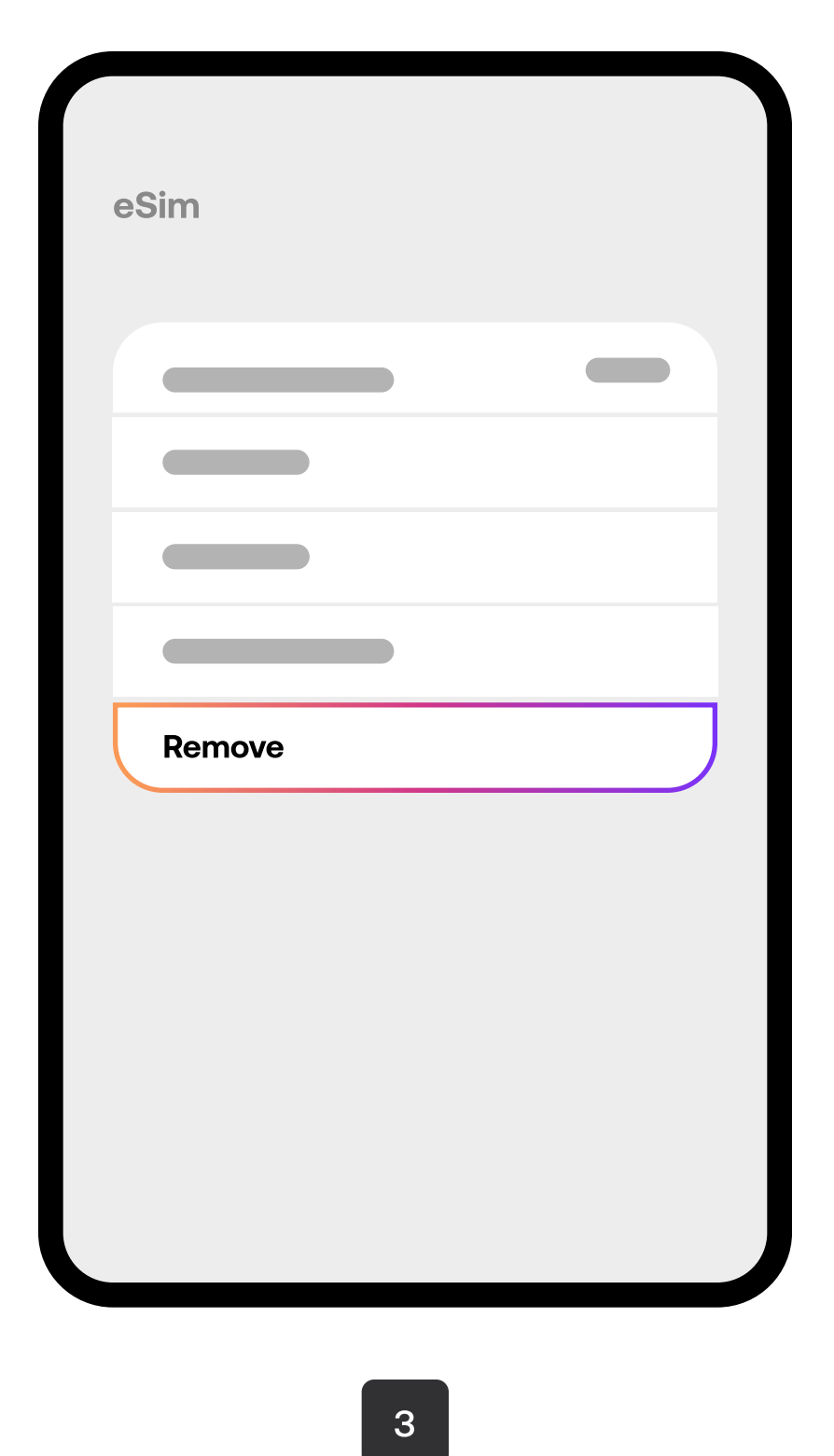

2

Select the **eSIM plan** you want to erase.

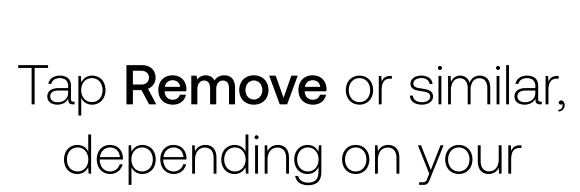

device.

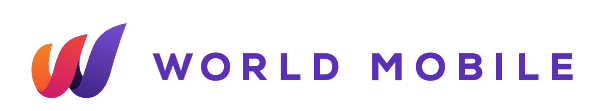

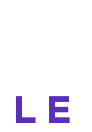

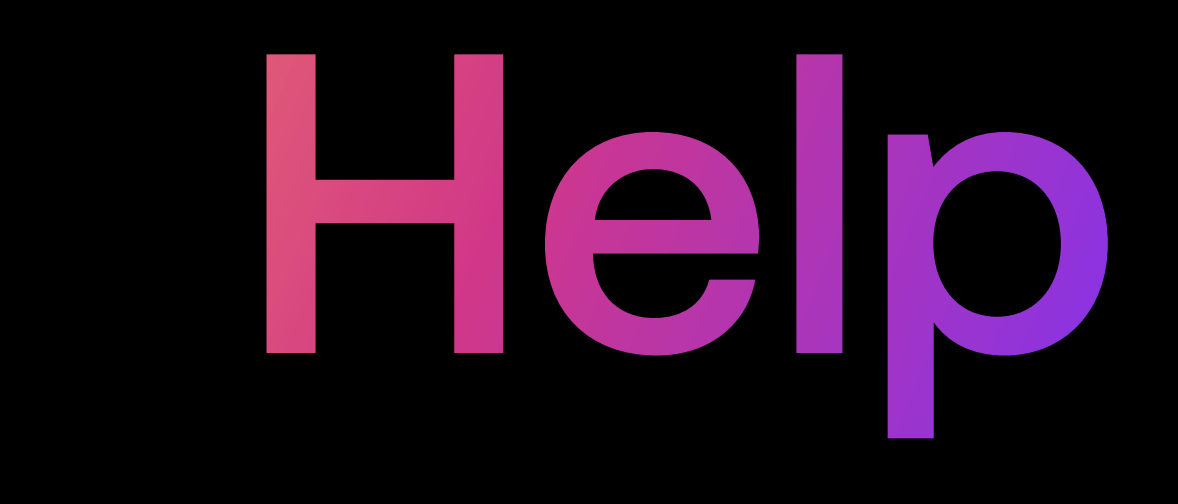

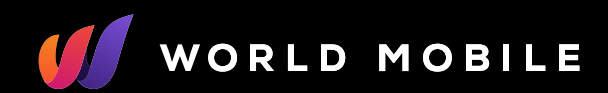

### What is the "Cellular Plans from this **Carrier Cannot be** Added" error?

This means your device is **network-locked**. You need a network-unlocked device to download and support eSIMs. If you get this error, you'll need to use the eSIM on another device or contact support to ask for a full refund.

#### What is the "Unable to complete Cellular Plan Change" error?

This error could be due to

- 1. Having more eSIMs than your device can support. Please remove eSIMS that have expired or no longer have data
- 2. Trying to **reinstall an eSIM** that has already been installed. eSIMs can only be installed once
- 3. **Poor internet connection** during the installation. Please check your internet connection
- 4. Mobile data is turned off. Please turn on your "Mobile Data" under Settings.

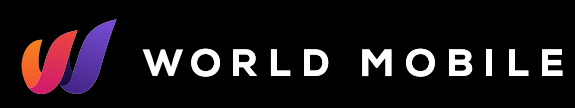

# What is the "This code is no longer valid" error?

This error appears either when the QR code is not properly scanned or if the eSIM has already been installed. Sometimes due to poor connection, QR codes are partially scanned. Try rescanning after you have good network connectivity.

Please note that most eSIMs can only be installed once, so if you are attempting to reinstall a removed eSIM, that will not work.

#### What is the "PDP Authentication Failure" error?

This error can be caused due to issues with your eSIM validity or settings. Please check if

- 1. You have **valid data remainin**g on your eSIM
- 2. Your **APN is set up according to the installation process**
- 3. You are connected to a network supported by the eSIM.

If the error persists, please reset your network settings and restart your device.

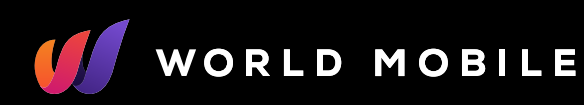

# We're here to help!

If you have any other questions, please reach out to our Support team or check our FAQs.

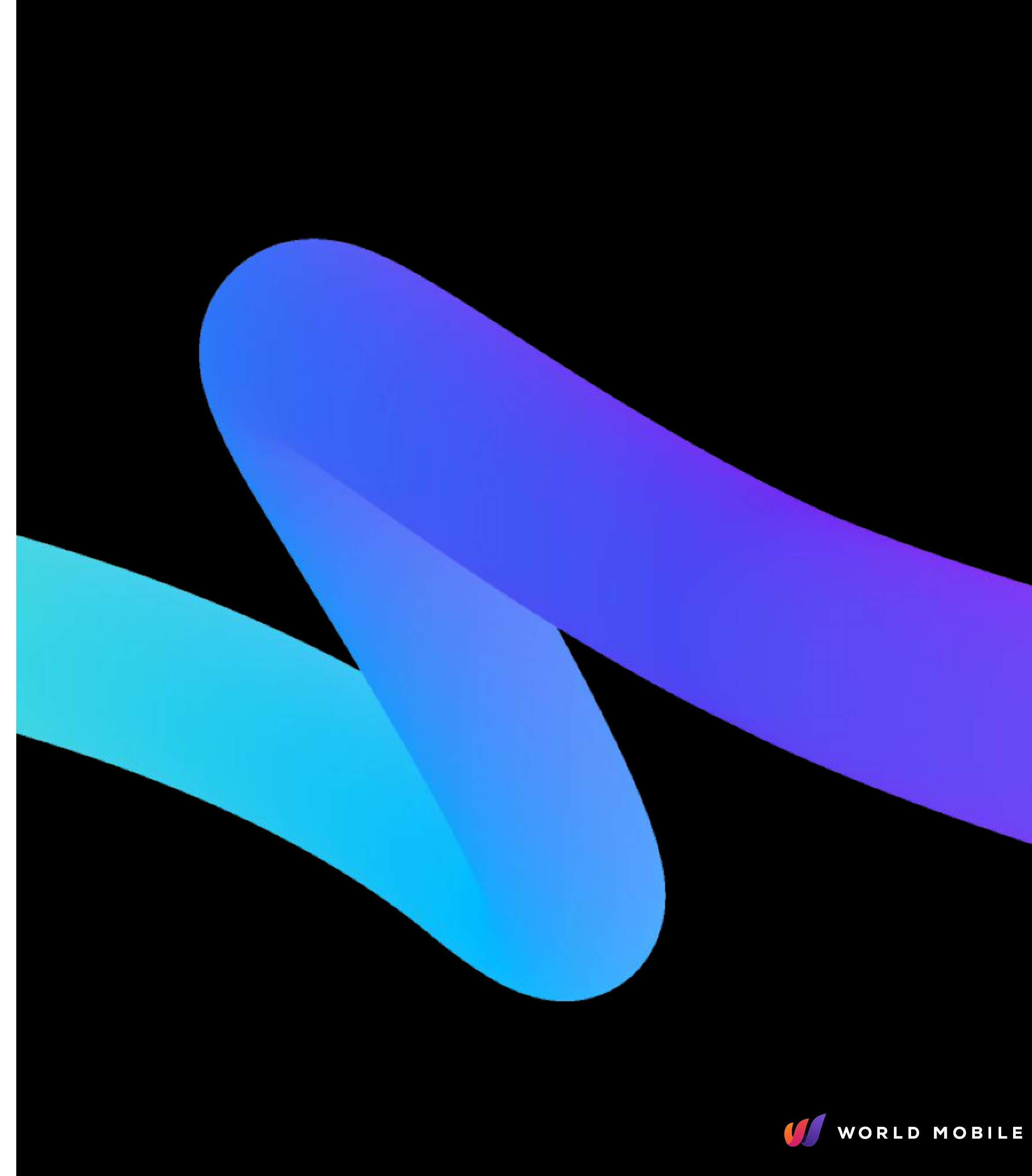